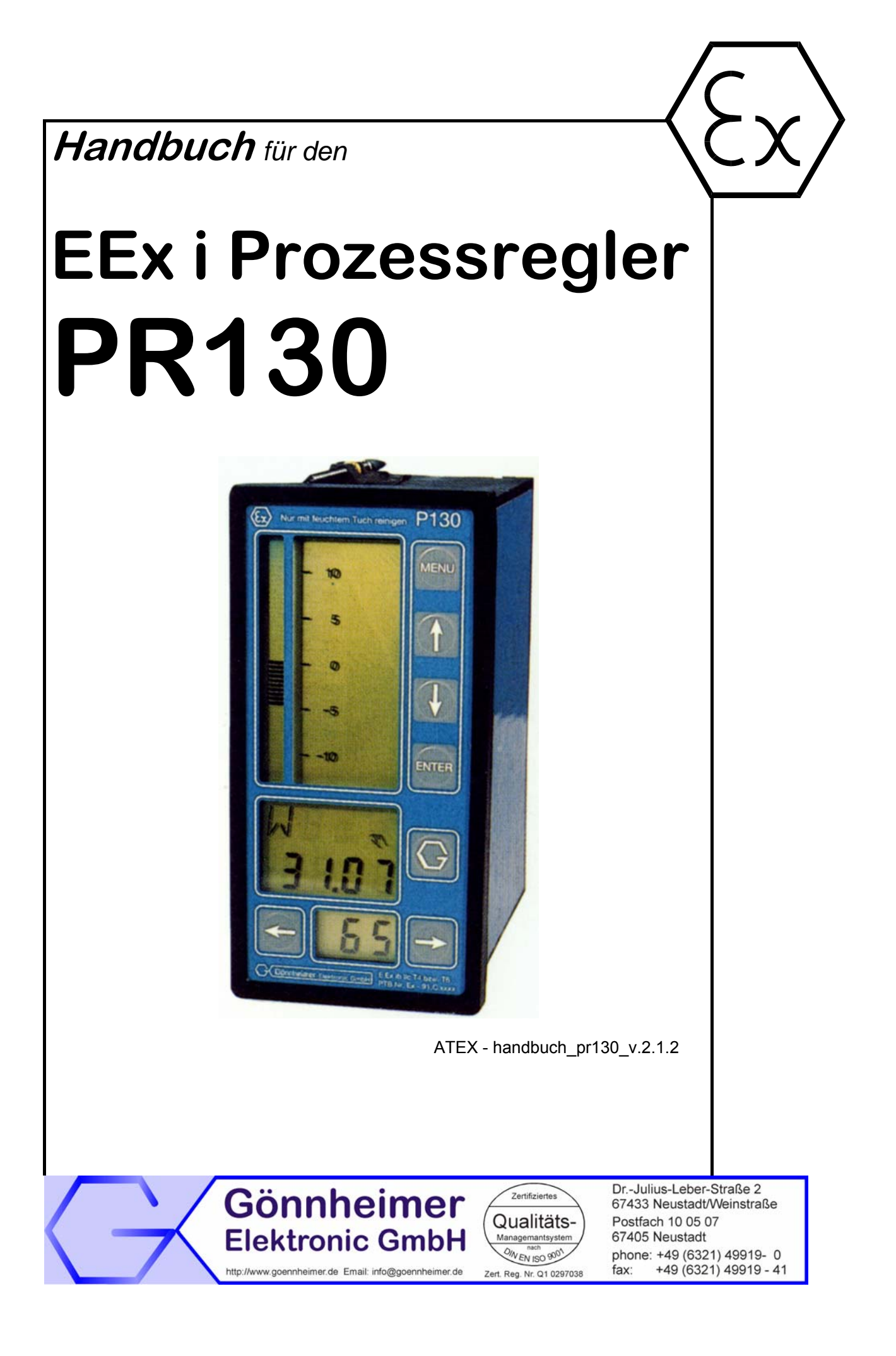

# Inhaltsverzeichnis

| 1 | Hinweise für explosionsgeschützte Geräte                                                   | 3      |  |  |  |  |
|---|--------------------------------------------------------------------------------------------|--------|--|--|--|--|
| 2 | Einführung                                                                                 |        |  |  |  |  |
|   | 2.1 Regelungstechnisches Blockschaltbild                                                   | 4      |  |  |  |  |
|   | 2.2 Implementierte Reglerstrukturen                                                        | 4      |  |  |  |  |
|   | 2.2.1 Festwertregler                                                                       | 4      |  |  |  |  |
|   | 2.2.2 Festwertregler mit Storgroßenaufschaltung am Eingang                                 | 5      |  |  |  |  |
|   | 2.2.3 Festwertregier mit Storgroßenaulschaltung am Ausgang                                 | כ<br>ה |  |  |  |  |
|   | 2.2.4 Verifialulisiegier                                                                   | 5      |  |  |  |  |
|   | 2.2.6 Override- Max-Regler                                                                 | 7      |  |  |  |  |
|   | 2.2.7 Split-Range Regelung                                                                 | 7      |  |  |  |  |
|   | 2.2.8 Ausgabe des aktiven Sollwerts am Analogausgang 2 (KI.25/26) (ab Softwarevers. 2.0.4) | 7      |  |  |  |  |
|   | 2.3 Reglerstrukturen mit mehreren Reglern                                                  | 9      |  |  |  |  |
|   | 2.3.1 Kaskadenregelung                                                                     | 9      |  |  |  |  |
|   | 2.4 Modbus- Schnittstelle (Option)                                                         | . 10   |  |  |  |  |
|   | 2.4.1 Registerbelegung                                                                     | . 10   |  |  |  |  |
| 3 | Einbau und Anschluss                                                                       | . 12   |  |  |  |  |
|   | 3.1 Montage, Maßbilder                                                                     | . 12   |  |  |  |  |
|   | 3.2 Blockschaltbild                                                                        | . 12   |  |  |  |  |
|   | 3.3 Anschlussbild                                                                          | . 14   |  |  |  |  |
|   | 3.4 Anschließen                                                                            | . 14   |  |  |  |  |
|   | 3.4.1 Spannungsversorgung / Messumformer                                                   | . 14   |  |  |  |  |
|   | 3.4.2 Speisung Analogausgang                                                               | . 15   |  |  |  |  |
|   | 3.4.3 IStWert - Elligalig                                                                  | . 10   |  |  |  |  |
|   | 3.4.5 Externer Sollwert                                                                    | . 10   |  |  |  |  |
|   | 3.4.6 Stellaliedausgang                                                                    | . 16   |  |  |  |  |
|   | 3.4.7 Digitale Eingänge                                                                    | . 16   |  |  |  |  |
|   | 3.4.8 Digitale Ausgänge                                                                    | . 16   |  |  |  |  |
|   | 3.4.9 Modbus                                                                               | . 17   |  |  |  |  |
| 4 | Finstellen und Bedienen 18                                                                 |        |  |  |  |  |
|   | 4.1 Realer im Betrieb                                                                      | . 18   |  |  |  |  |
|   | 4.2 Reglerkonfiguration, Strukturieren                                                     | . 20   |  |  |  |  |
|   | 4.2.1 Bedienung der Tastatur                                                               | . 20   |  |  |  |  |
|   | 4.2.2 Menü- Tabelle                                                                        | . 21   |  |  |  |  |
|   | 4.3 Parametrierung                                                                         | . 29   |  |  |  |  |
|   | 4.3.1 Bedienung der Tastatur:                                                              | . 29   |  |  |  |  |
|   | 4.3.2 Parametrierungsmenü - Tabelle:                                                       | . 29   |  |  |  |  |
|   | 4.3.3 vvani der PID- Parameter                                                             | . 33   |  |  |  |  |
| 5 | Anhang                                                                                     | . 37   |  |  |  |  |
|   | 5.1 Technische Daten                                                                       | . 37   |  |  |  |  |
|   | 5.2 Probleme und Lösungen                                                                  | . 38   |  |  |  |  |
|   | 5.3 Typenschlüssel                                                                         | . 38   |  |  |  |  |
|   | 5.4 Strukturierungs- und Parametrierungstabelle                                            | . 38   |  |  |  |  |

# 1 Hinweise für explosionsgeschützte Geräte

#### Geltungsbereich und Vorschriften

Die in dieser Betriebsanleitung angegebenen Hinweise und Warnvermerke sind zu beachten um einen gefahrlosen bestimmungsgemäßen Betrieb sicherzustellen. Diese Betriebsmittel sind nur für den bestimmungsgemäßen Gebrauch zu verwenden. Sie entsprechen den Bestimmungen EN 60079, insbesondere EN 60079-14 "Elektrische Betriebsmittel für gasexplosionsgefährdete Bereiche". Ihre Verwendung ist zulässig in explosionsgefährdeten Bereichen, die durch Gase und Dämpfe gefährdet sind, die der im Typschild angegebenen Explosionsgerschützten Steuerungen und Anlagen sind die zutreffenden nationalen Verordnungen und Bestimmungen zu beachten.

#### Allgemeine Hinweise

Der einwandfreie und sichere Betrieb dieses Gerätes setzt sachgemäßen Transport, fachgerechte Lagerung und Montage sowie sorgfältige Bedienung und Instandhaltung voraus. Jede Arbeit am Gerät darf nur von fachlich geschulten Personal durchgeführt werden. Die elektrischen Kennwerte des Typenschildes und des Prüfungsscheines TÜV 02 ATEX 1863, sowie gegebenenfalls deren besonderen Bedingungen, sind zu beachten.

Bei Aufstellung im Freien wird empfohlen, das explosionsgeschützte Gerät vor direktem Witterungseinfluss zu schützen, z.B. durch ein Schutzdach. Die maximal zulässige Umgebungstemperatur beträgt, wenn nicht anders angegeben, 40°C.

#### Eigensichere Stromkreise

Die Errichtungshinweise in den Prüfungsscheinen der eigensicheren elektrischen Betriebsmittel sind zu beachten. Die im Typschild angegebenen sicherheitstechnischen elektrischen Werte dürften im eigensicheren Stromkreis nicht überschritten werden. Beim Zusammenschalten eigensicherer Stromkreise ist zu prüfen, ob eine Spannungs- und/oder Stromaddition eintritt. Die Eigensicherheit der zusammengeschalteten Stromkreise ist sicherzustellen (EN 60079-14, Abschnitt 12)

# Sicherheitsmaßnahmen: Unbedingt lesen und beachten

Arbeiten an unter Spannung stehenden elektrischen Anlagen und Betriebsmitteln sind in explosionsgefährdeten Bereichen grundsätzlich verboten. Ausgenommen sind Arbeiten an eigensicheren Stromkreisen. In Sonderfällen können auch Arbeiten an nicht eigensicheren Stromkreisen durchgeführt werden, wobei sichergestellt sein muss, dass während der Dauer dieser Arbeiten keine explosionsfähige Atmosphäre vorhanden ist. Die Spannungsfreiheit ist nur mit explosionsgeschützten zugelassenen Messgeräten zu prüfen. Erden und Kurzschließen darf nur vorgenommen werden, wenn an der Erdungsoder Kurzschlussstelle keine Explosionsgefahr besteht.

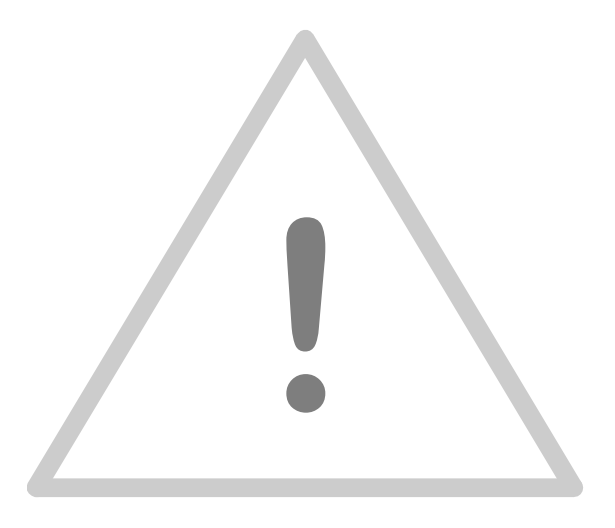

# 2 Einführung

Beim Prozessregler PR130 handelt es sich um einen elektronischen Universalregler zur direkten Montage in explosionsgefährdeten Bereichen. Durch die Programmierbarkeit sind sehr vielfältige Anwendungen möglich.

Alle Stromkreise des Geräts müssen eigensicher angesteuert/abgefragt werden. Die Analogausgänge des Geräts stellen ein aktives eigensicheres Signal (0/4..20 mA) zur direkten Ansteuerung von Stellgliedern zur Verfügung.

Die digitalen Eingänge können auf unterschiedliche Funktionen programmiert werden (z.B. Umschaltung HAND/AUTO, Wahl des gültigen Sollwerts, ...). Die digitalen Ausgänge dienen zur Abfrage von Grenzwertüberschreitungen, Meldung von Störungen oder als Regelausgang beim Schaltregler.

# 2.1 Regelungstechnisches Blockschaltbild

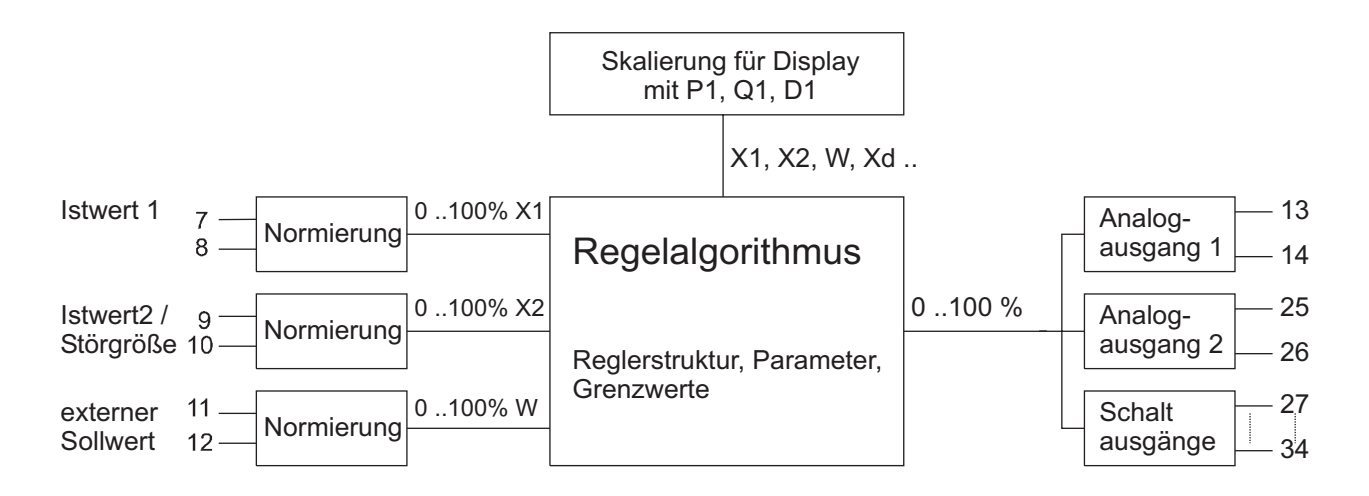

# 2.2 Implementierte Reglerstrukturen

Der Kompaktregler PR130 ist nicht auf den Einsatz als einfacher Festwertregler beschränkt. Eine Vielzahl von Reglerstrukturen können mit ihm realisiert werden. Diese werden im folgenden dargestellt.

### 2.2.1 Festwertregler

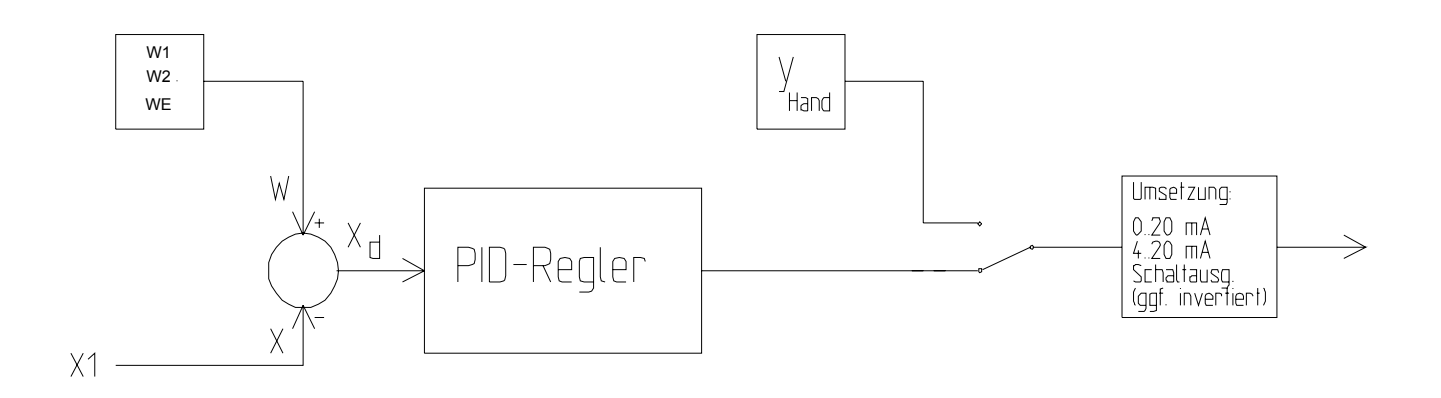

#### 2.2.2 Festwertregler mit Störgrößenaufschaltung am Eingang

Oftmals kann die Wirkung einer Störung in gewissen Grenzen vorausgesagt werden: Beispielsweise das Öffnen einer Ofentür, das immer zu einer Temperaturabsenkung von 30 K führt. Statt nun erst die Regelstrecke auf diese Störung reagieren zu lassen und sie dann vom Regler auszuregeln, kann man auch direkt auf die Störung reagieren. Man bringt hierzu an der Ofentür einen Schalter an und jedes Mal, wenn sie geöffnet wird, erhöht man die Stellgröße (hier die Heizleistung) um einige Prozent. Dieses Prinzip ist als *Störgrößenaufschaltung* bekannt.

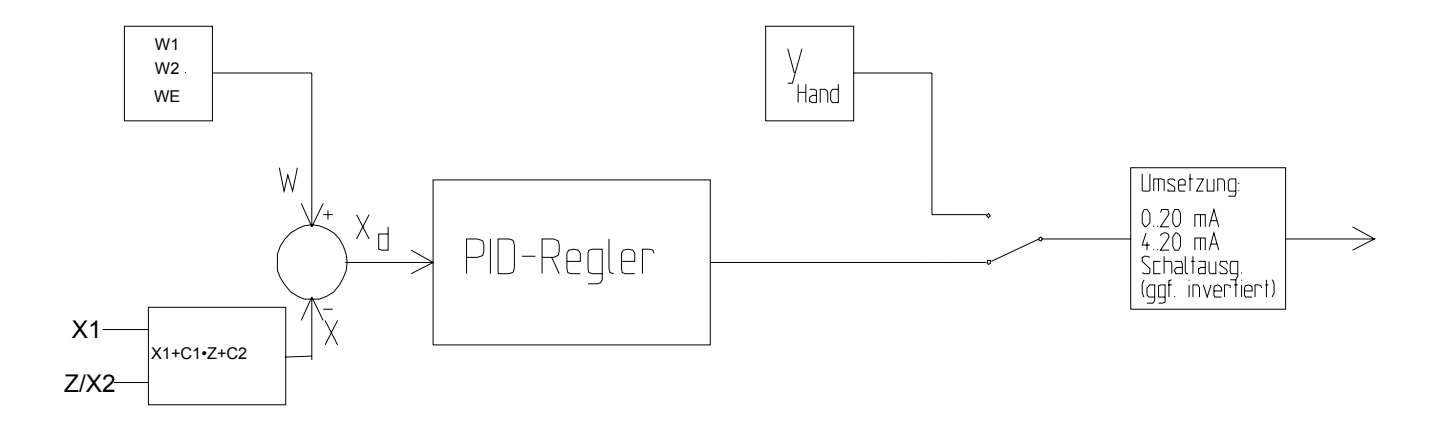

Es ist dort nützlich, wo Ursache und Wirkung einer Störung bekannt sind und diese häufig und **reproduzierbar** auftritt. Dadurch, dass sehr schnell und ohne die Zeitfaktoren des Reglers und der Strecke reagiert wird, kann die Störung schnell ausgeglichen werden. Da jedoch immer mit der gleichen Stellgradänderung reagiert wird, ist dieses Verfahren nur dann von Nutzen, wenn die Störung immer gleicher Art ist.

#### 2.2.3 Festwertregler mit Störgrößenaufschaltung am Ausgang

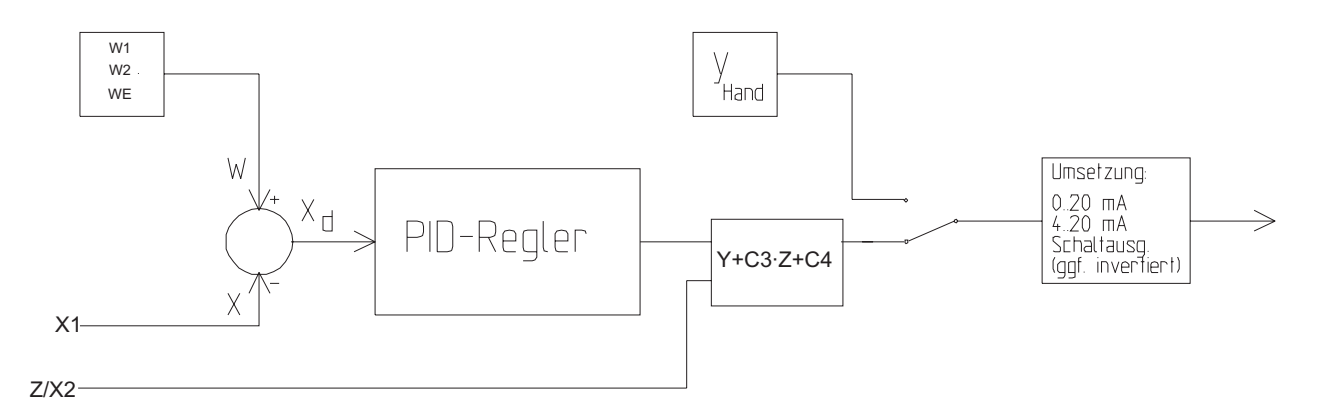

#### 2.2.4 Verhältnisregler

Dieser Reglertyp besitzt zwei Istwerteingänge. Die Regelgröße ist das gewünschte Verhältnis der beiden Istwerte. Der Regelalgorithmus bildet den Quotient beider Eingänge, vergleicht ihn mit dem eingestellten Sollwert und bildet den Stellwert nach dem folgendem Blockschaltbild.

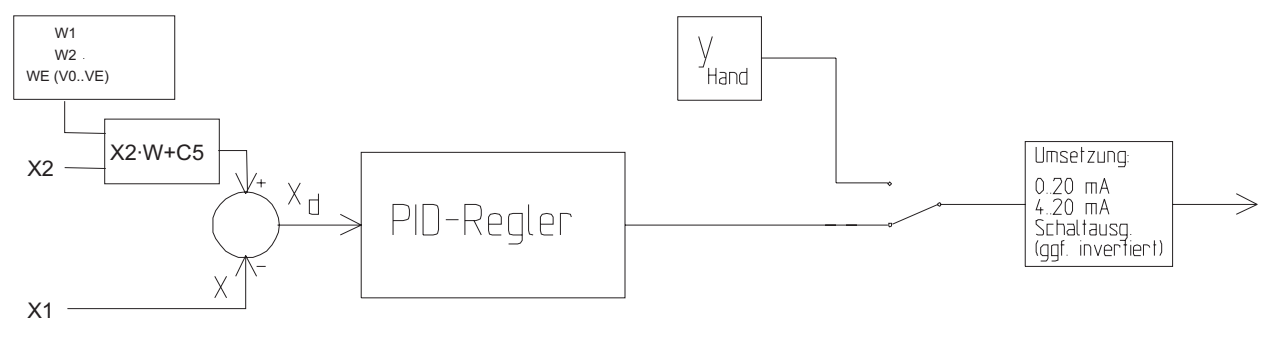

Hinsichtlich des Zeitverhaltens sind alle Variationen wie beim Standardregler denkbar. Aufgrund der Natur der Prozesse werden die Regler meist als stetige Regler oder Dreipunktschrittregler mit I- oder PI- Verhalten ausgeführt.

### 2.2.5 Override- Min-Regler

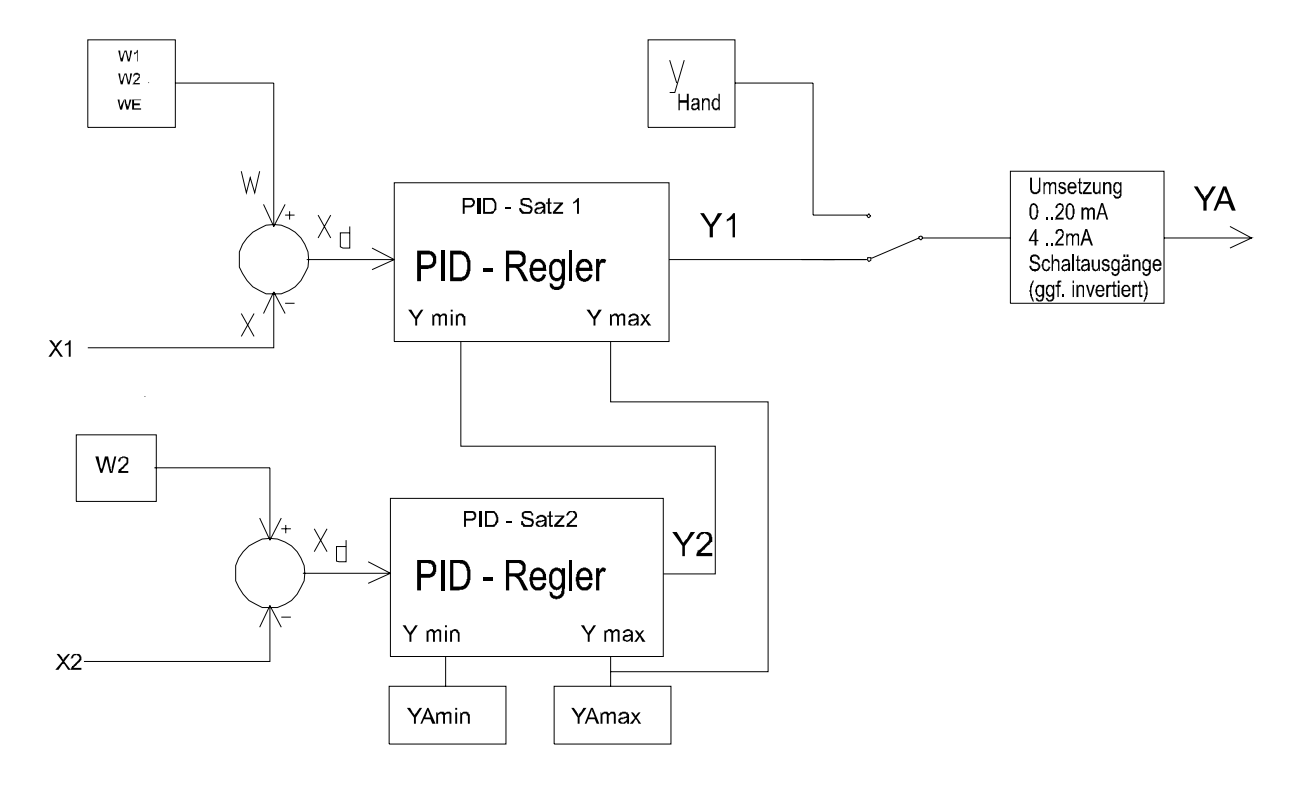

YAmin und YAmax werden im Parametermenü eingeben.

Für den Stellausgang YA gilt YAmin < YA < YAmax.

### Funktionsweise im Sonderfall:

wenn W = W2 gilt folgendes Regelgesetz:

YA = [PID- Algorithmus] \* Xd mit

Xd = W2 - X1, wenn X2 > X1

Xd = W2 - X2, wenn X1 > X2

 $\Rightarrow$  Es wird also immer auf den kleineren Istwert hin geregelt.

Entsprechendes gilt bei dem folgenden Override- Max-Regler.

### 2.2.6 Override- Max-Regler

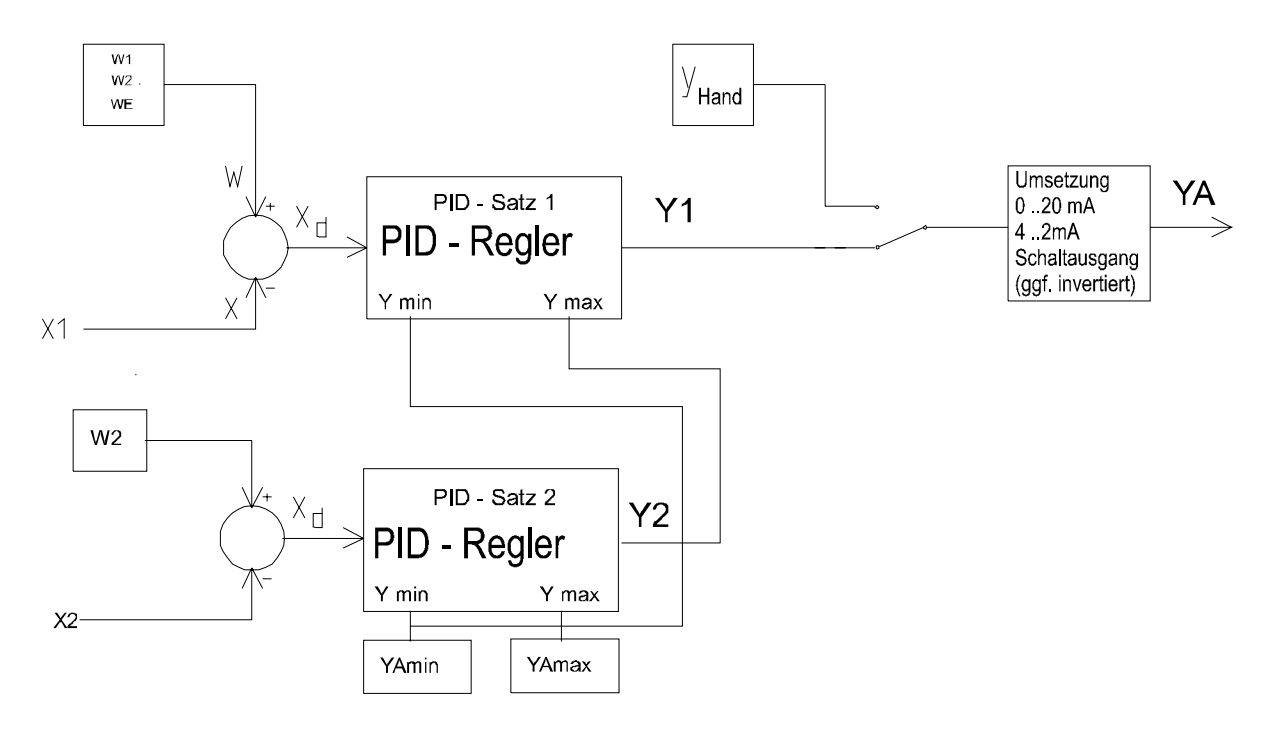

YAmin und YAmax werden im Parametermenü eingeben.

Für den Stellausgang YA gilt YAmin < YA < YAmax.

### Funktionsweise im Sonderfall:

wenn W = W2 gilt folgendes Regelgesetz:

YA = [PID- Algorithmus] \* Xd mit

Xd = W2 - X1, wenn X2 < X1

Xd = W2 - X2, wenn X1 < X2

 $\Rightarrow$  Es wird also immer auf den größeren Istwert hin geregelt.

### 2.2.7 Ausgabe des aktiven Sollwerts am Analogausgang 2 (KI.25/26) (ab Softwarevers. 2.0.4)

Vorraussetzung für diese Funktion sind zwei Analogausgänge (Bestelloption "Zwei Analogausgange"). Die Ausgabe des Sollwerts ist implizit eingestellt, wenn der Regler über zwei Analogausgänge verfügt und die Split-Range Funktion im Schritt 4 (RA) des Strukturmenüs **nicht** ausgewählt ist (RA = 0). Im Schritt 6 (S2) wird die Ausgabe auf 4 ... 20 mA oder 0 ... 20mA festgelegt. Der Sollwert wird immer am Analogausgang 2 (Klemme 25,26) ausgegeben.

Es wird stets der Sollwert ausgegeben der gerade aktiv ist, d.h. nach dem gerade geregelt wird. Das kann der interne Sollwert 1 (W1), interne Sollwert 2 (W2), externe Sollwert 1 (WE) und der Sicherheitssollwert (WS) sein.

#### 2.2.8 Split-Range Regelung

Vorraussetzung für die Split-Range Regelung sind zwei Analogausgänge (Bestelloption "Zwei Analogausgange"). Die Split-Range Regelung wird bei Strukturierung des Reglers im Schritt 4 (RA) eingestellt. Des weiteren werden die Parameter Y1 und Y2 benötigt, um die Wirkungsweise einzustellen.

Beim Split-Range arbeit der Regelalgorithmus normal nach der Gleichung

YA = [PID- Algorithmus] \* Xd

Die Analogausgange arbeiten nach der folgenden abgebildeten Funktion

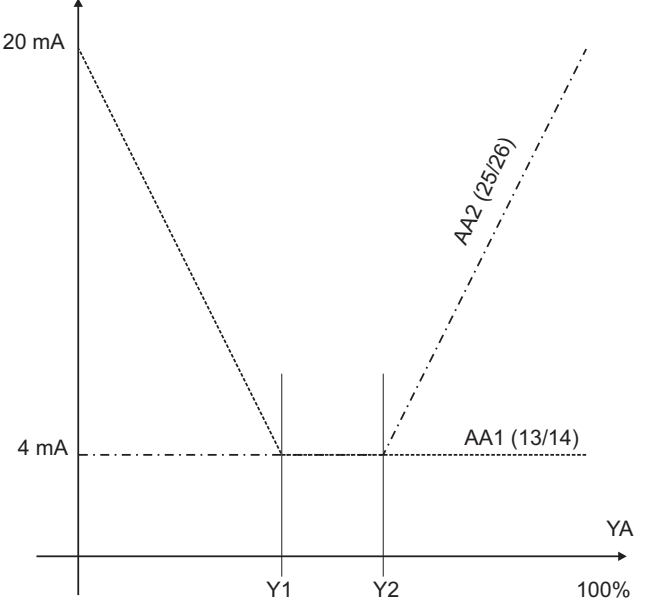

Die Parameter Y1 und Y2 werden im Parametermenu festgelegt.

# 2.3 Reglerstrukturen mit mehreren Reglern

### 2.3.1 Kaskadenregelung

Mit einer *Kaskadenregelung* kann die Regelgüte erheblich erhöht werden. Dies betrifft besonders das dynamische Verhalten des Regelkreises, also dem Istwertverlauf bei Sollwertänderungen oder Störeinflüssen. Regelstrecken mit einem Verhältnis Tg/Tu (siehe Abschnitt 4.3.3) kleiner 2...3 lassen sich mit einer einfachen Regelung nur sehr schwer regeln, da wegen der verhältnismäßig langen Verzugszeit der Regler erst sehr spät Kenntnis davon bekommt, wie er eingreifen muss.

Man versucht daher, den Regelkreis in mehrere (meist zwei) Teilkreise zu zerlegen, die einzeln geregelt werden. Da diese Teilkreise nur einen Bruchteil der Gesamtverzugszeit besitzen, ist ihre Regelung erheblich einfacher. Man spricht in diesem Zusammenhang auch von *mehrschleifigen* oder *vermaschten* Regelungen.

Allgemein wird für den Hilfsregler ein P- Regler benutzt, seltener ein PI-Regler, als Hauptregler finden solche mit PI- oder PID- Verhalten Anwendung.

Für die Realisierung einer Kaskadenregelung müssen **zwei** Regler des Typs PR130 eingesetzt werden.

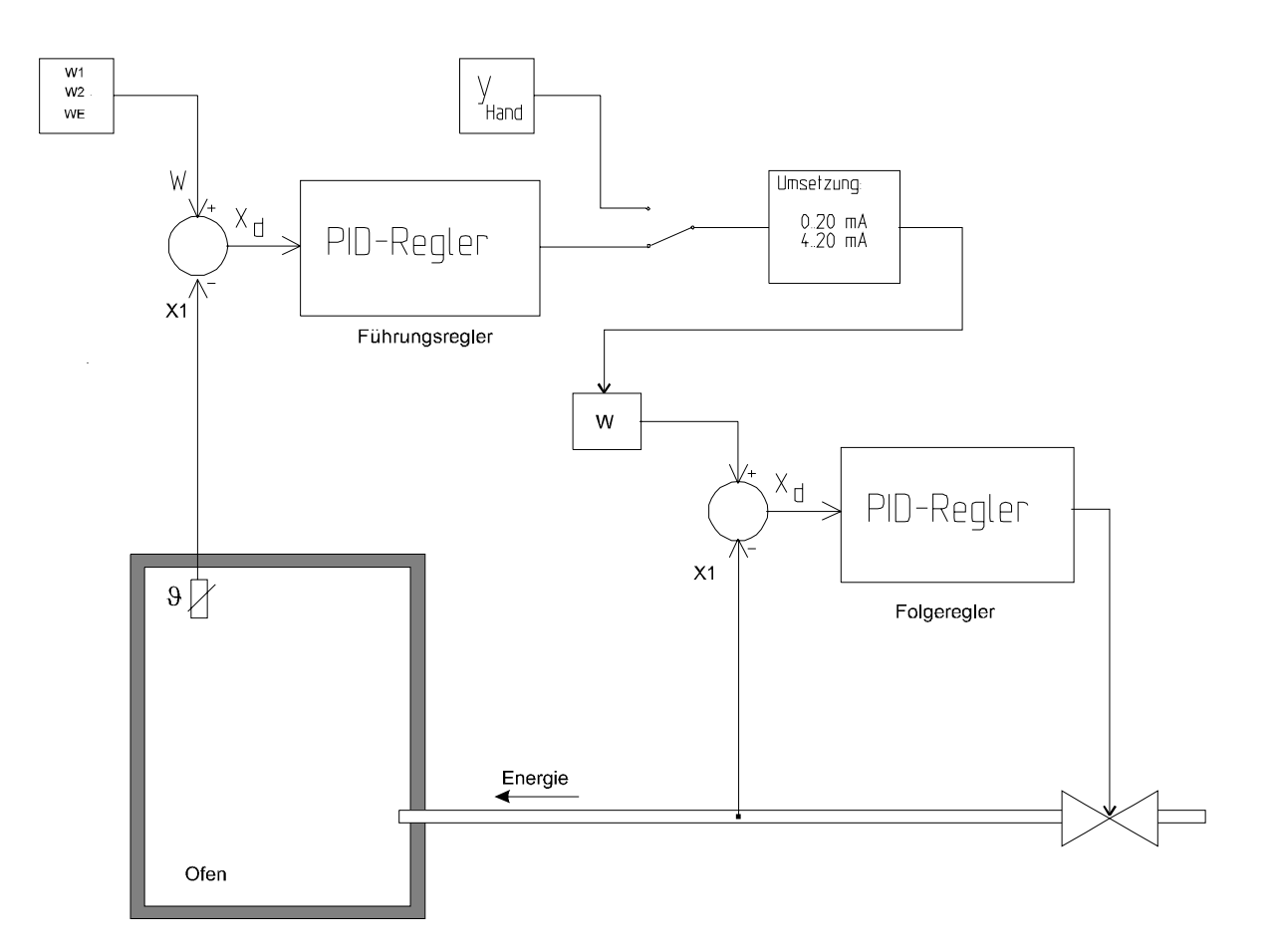

# 2.4 Modbus- Schnittstelle (Option)

### 2.4.1 Registerbelegung

Die Modbus- Ausführung des PR130 verwendet nur "Holding Registers" zur Übermittelung von Messwerten und Befehlen. Die Register sind wie folgt belegt:

| Register | Zugriff | Datenformat        | Funktion                                                                                |
|----------|---------|--------------------|-----------------------------------------------------------------------------------------|
| 40001    | R       | Floating point     | Istwert X1                                                                              |
| 40002    |         |                    |                                                                                         |
| 40003    | R       | Floating point     | Istwert X2                                                                              |
| 40004    |         |                    |                                                                                         |
| 40005    | R       | Floating point     | Externer Sollwert WE                                                                    |
| 40006    |         |                    |                                                                                         |
| 40007    | R       | Floating point     | Stellgröße Y                                                                            |
| 40008    |         |                    |                                                                                         |
| 40009    | R/W     | Floating point     | Interner Sollwert W1                                                                    |
| 4000A    |         |                    |                                                                                         |
| 4000B    | R/W     | Floating point     | Interner Sollwert W2                                                                    |
| 4000C    |         | Diff. I.I.         |                                                                                         |
| 4000D    | _       | Bitfeld            | Info-Flags:                                                                             |
|          | R       | Digitale Ausgange  | Bit U: Keiner Funktion                                                                  |
|          | R       |                    | Bit 1: PWM Schaltregler 1                                                               |
|          | R       |                    | Bit 2: PWM Schaltregier 2                                                               |
|          | R       |                    | Bit 3: Grenzwert X1 min unterschritten                                                  |
|          | R       |                    | Bit 4: Grenzwert X1 max uberschritten                                                   |
|          | R       |                    | Bit 5: Grenzwert X2 min unterschritten                                                  |
|          | R       |                    | Bit 6: Grenzwert X2 max uberschritten                                                   |
|          | R       |                    | Bit 7: Grenzwert WE min unterschritten                                                  |
|          | R       |                    | Bit 8: Grenzwert V min unterschritten                                                   |
|          | R       |                    | Bit 9: Grenzwert Y min unterschnitten                                                   |
|          | R       |                    | Bit 10: Grenzwert Y min unterschnitten                                                  |
|          | R       |                    | Bit 11: Grenzwert X max überschritten                                                   |
|          | R       |                    | Dit 12. Grenzwert $\Lambda_D$ max uperschilten<br>Dit 13: X1 Loistungsbruch aufgotroton |
|          | R<br>D  |                    | Bit 14: X1 Überstrom aufgetreten                                                        |
|          | R<br>D  |                    | Bit 15: X1 Loistungsbruch bzw. Überstrom aufgetreten                                    |
|          | ĸ       |                    | Bit 15. XT Leistungsbrüch bzw. Oberströff aufgetreten                                   |
| 4000E    | R       |                    | Bit 0: X2 Leistungsbruch aufgetreten                                                    |
|          | R       |                    | Bit 1: X2 Überstrom aufgetreten                                                         |
|          | R       |                    | Bit 2: X2 Leistungsbruch bzw. Überstrom aufgetreten                                     |
|          | R       |                    | Bit 3: WE Leistungsbruch aufgetreten                                                    |
|          | R       |                    | Bit 4: WE Überstrom aufgetreten                                                         |
|          | R       |                    | Bit 5: WE Leistungsbruch bzw. Überstrom aufgetreten                                     |
| 4000F    |         | Bitfeld            | Info-Flags:                                                                             |
|          | R       | Digitale Eingänge  | Bit 0: DE 1                                                                             |
|          | R       |                    | Bit 1: DE 2                                                                             |
|          | R       |                    | Bit 2: DE 3                                                                             |
|          | к       |                    | Bit 3: DE 4                                                                             |
|          |         | Virtuelle digitale | Control-Flags:                                                                          |
|          | R/W     | Eingänge           | Bit 4: DE 5                                                                             |
|          | R/W     | 0-0-               | Bit 5: DE 6                                                                             |
|          | R/W     |                    | Bit 6: DE 7                                                                             |
|          | R/W     |                    | Bit 7: DE 8                                                                             |

Anmerkungen

 Die als "Read only" gekennzeichneten Bits in den Registern sind schreibgeschützt d.h. es muss beim Schreiben des Registers keine Rücksicht auf diese Bits genommen werden. Das Schreiben muss mit der Funktion 16 "Preset Multiple Registers" erfolgen und es müssen z.B. die Register 40009 und 4000A gleichzeitig geschrieben werden, damit der Regler den neuen Sollwert erkennt.

#### 2.4.1.1 Funktionen

Der PR130 unterstützt folgende Modbusfunktionen:

| Funktionsnummer | Funktion                  |
|-----------------|---------------------------|
| 3               | Read Holding Registers    |
| 6               | Preset Single Register    |
| 16              | Preset Multiple Registers |

#### 2.4.1.2 Hardware

Es wird Modbus RTU mit wählbarer Baudrate über TTY benutzt. Dabei kann die Parität frei gewählt oder auch deaktiviert werden.

# 3 Einbau und Anschluss

# 3.1 Montage, Maßbilder

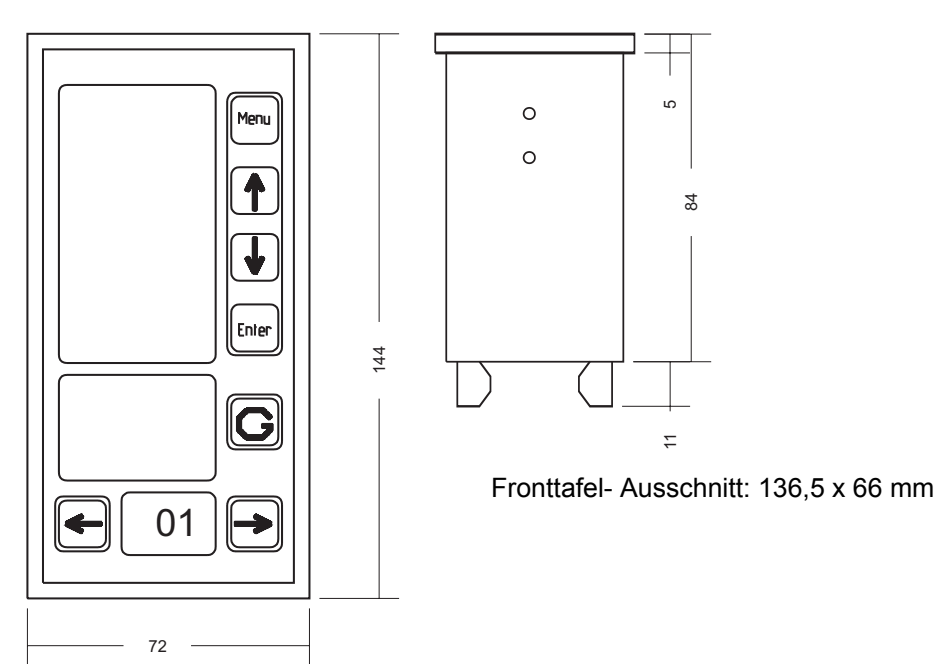

3.2 Blockschaltbild

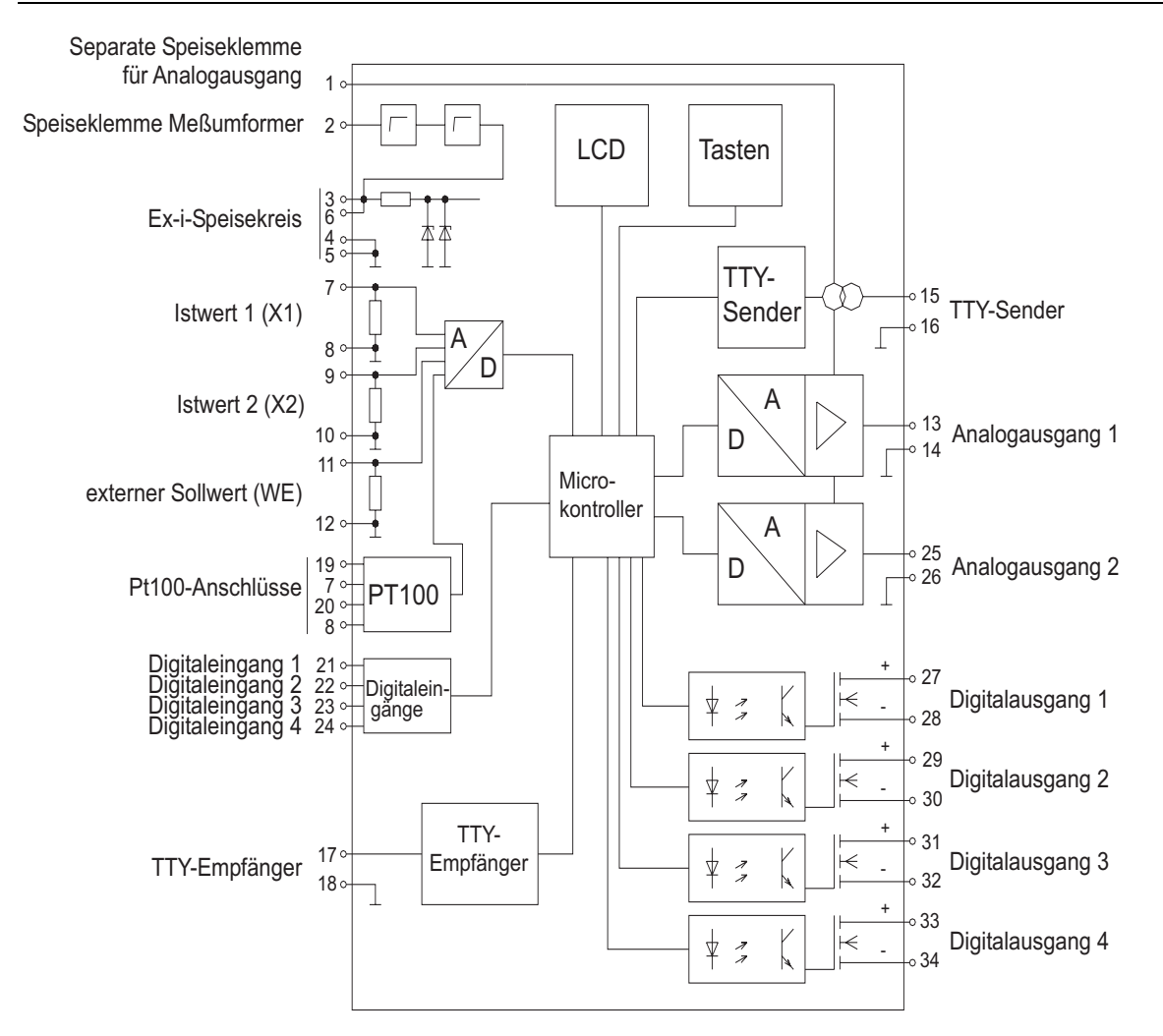

Um Störungen der Messsignale möglichst gering zu halten sollten abgeschirmte Kabel verwendet werden.

# 3.3 Anschlussbild

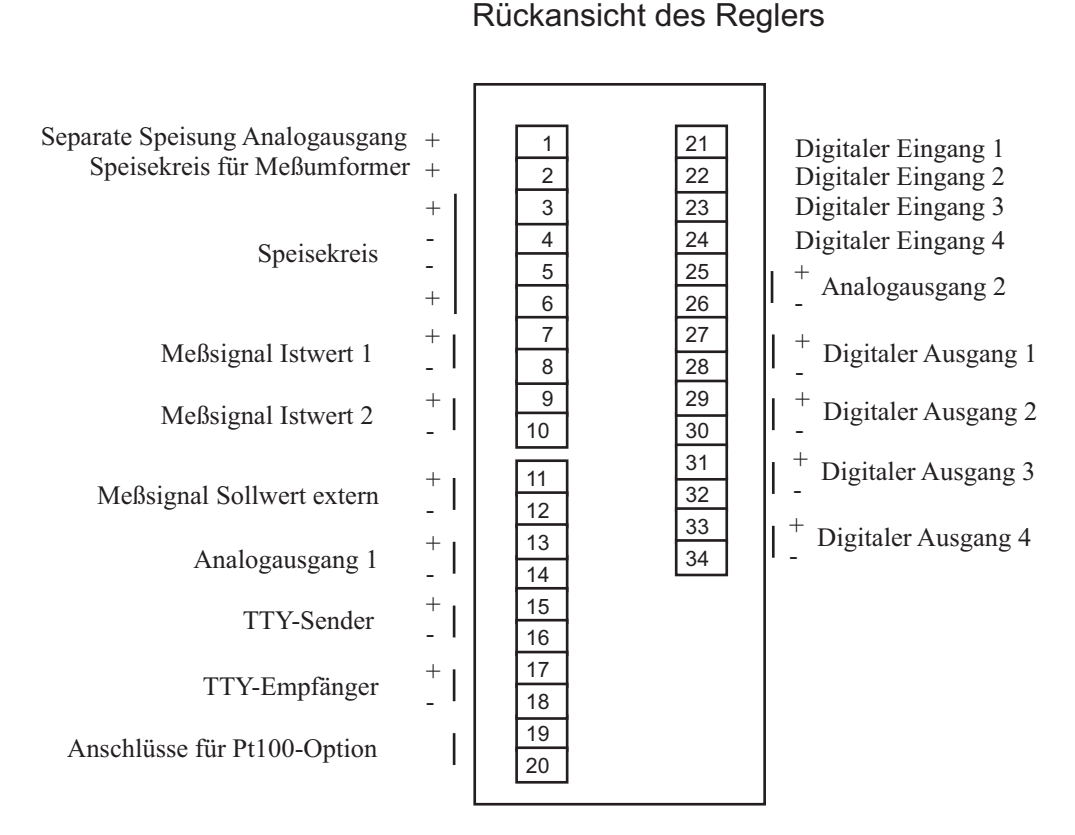

# 3.4 Anschließen

### 3.4.1 Spannungsversorgung / Messumformer

Versorgung durch Ex i- Speisekreis an Klemme 3 und 4.

Zur Speisung des Reglers genügt ein Ex i Netzgerät, das bei 15 V Spannungsabfall 20 mA (der Analogausgang bleibt dabei unberücksichtigt) treiben kann. Der Anschluss des Speisekreises erfolgt dann an Klemme 3,4.

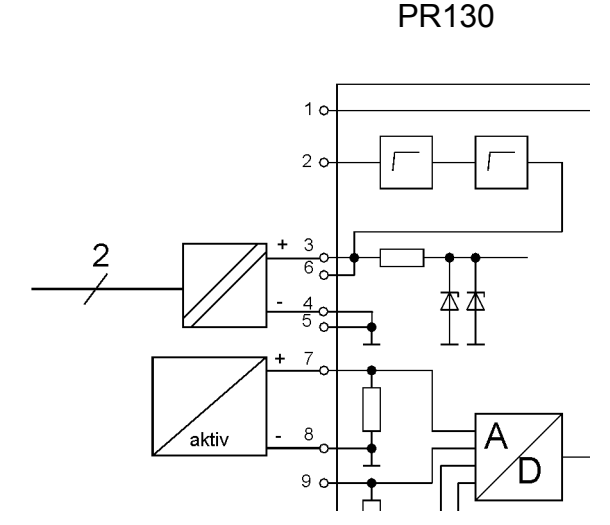

#### Abbildung 1 Speiseanschluss ohne Messumformerspeisung (aktiver Messumformer)

Soll ein Messumformer durch den Regler mit gespeist werden, so wird ein Ex i Netzgerät benötigt, das bei 15 V Spannungsabfall 40 mA (der Analogausgang bleibt dabei unberücksichtigt) treiben kann. Der Anschluss dieses Speisekreises erfolgt nach wie vor an den Klemmen 3,4. Der Speisekreis für den Messumformer steht dann an Klemme 2 zur Verfügung.

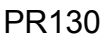

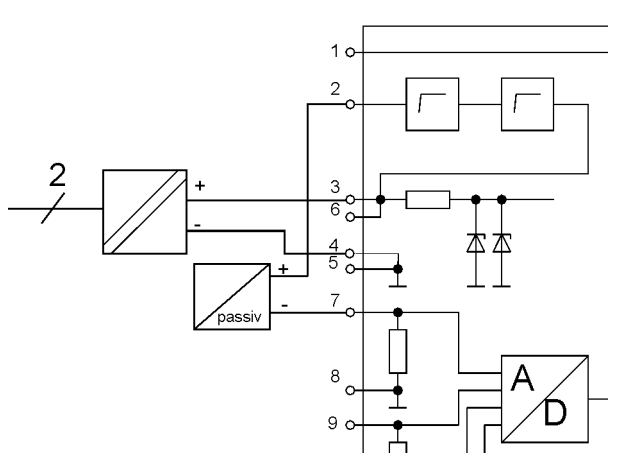

Abbildung 2 Speiseanschluss mit gleichzeitiger Speisung eines Messumformers

### 3.4.2 Speisung Analogausgang

Der Analogausgang kann separat gespeist werden:

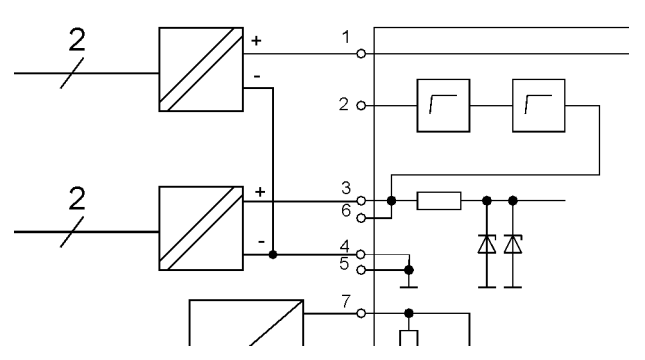

oder mit einem starkem Ex i- Speisegerät kombiniert werden. Das Speisegerät muss in diesem Fall bei 15V 20 mA **mehr** Strom liefern können.

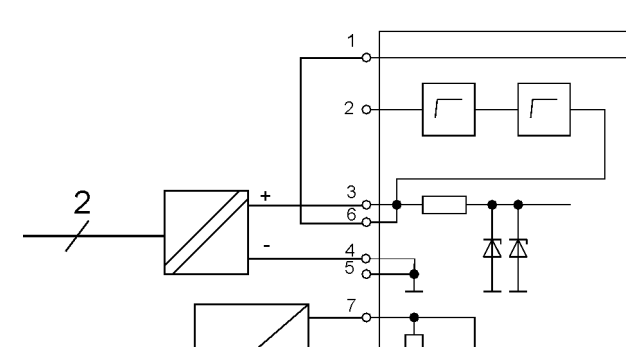

Diese Regelung gilt ebenfalls für einen optional vorhandenen zweiten Analogausgang sowie für die serielle Schnittstelle.

### 3.4.3 Istwert- Eingang

### 3.4.3.1 Strom- Signal (0/4..20 mA)

Analogeingang 1 (Klemme 7+, 8-), Bürde 15 Ohm

### 3.4.3.2 PT100-Anschluß

Analogeingang 1 (Klemme 7,8) und Pt100-Zusatzanschlüsse (Klemme 19,20)

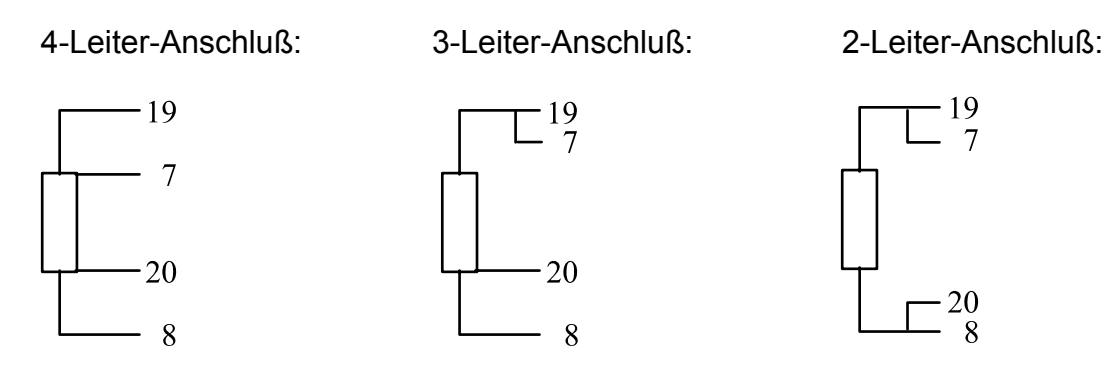

Der Abgleich des Leitungswiderstands der 2-Leiter Schaltung erfolgt per Software im Strukturmenü Schritt KA, (9).

### 3.4.4 Istwert 2 / Störgrößenaufschaltung

Anschaltung am Analogeingang 2 (Klemme 9+, 10-)

### 3.4.5 Externer Sollwert

Anschaltung am Analogeingang 3 (Klemme 11+, 12-)

### 3.4.6 Stellgliedausgang

Analogausgang (Klemme 13+, 14-) und (Klemme 25+, 26-)

Die Konfiguration des Ausgangs (0..20mA, 4..20mA, 20..0mA oder 20..4mA) erfolgt im Strukturmenü im Schritt 5-6. Die maximale Bürde ist von dem gewählten Speisegeräte und der gewählt Speisungsart (Vergleich 3.4.2) abhängig

### 3.4.7 Digitale Eingänge

Die digitalen Eingänge können mit unterschiedlichen Funktionen belegt werden (siehe Strukturmenü Schritt 16-18).

Ansteuerung der Eingänge ist im Arbeits- oder Ruhestromkreise programmierbar.

Der PR130 besitzt mit der Modbus Option vier weitere virtuelle digitale Eingänge die nur über die Modbusschnittstelle angesprochen werden können. (vergl. Abschnitt 2.4)

### 3.4.8 Digitale Ausgänge

Die digitalen Ausgänge sind mit folgenden Funktionen belegbar: Grenzwertmeldungen (Maximum und/oder Minimum), Alarmmeldungen bei Signalbereichsüberschreitungen und als Schaltausgänge des Schaltreglers. Die Ausgabe erfolgt bei vorhandener Modbusschnittstelle ebenfalls über Modbus-Register (vergl. Abschnitt 2.4)

### 3.4.9 Modbus

Der Modbus Anschluss erfolgt über die serielle TTY- Schnittstelle KI.15 –18. Der Sendeausgang arbeitet nur wenn eine Stromzufuhr an der Klemme 1 angeschlossen ist. (Vergleich Speisung Analogausgang)

# 4 Einstellen und Bedienen

Der Regler geht nach dem Anschluss an die Versorgungsspannung direkt in den Betriebsmodus über. Durch Mehrmaliges Betätigen der Menü- Taste wird die Hauptauswahl erreicht nachdem der richtige BC- Code eingegeben wurde. Von dort aus kann das Strukturierungs- oder das Parametrierungsmenü angewählt und gestartet werden. Erst nachdem alle Struktur und Parameterwerte eingestellt sind sollte der Regelbetrieb gestartet werden.

Das *Parametrierungsmenü* kann ebenfalls während einer laufenden Regelung (online) aufgerufen werden.

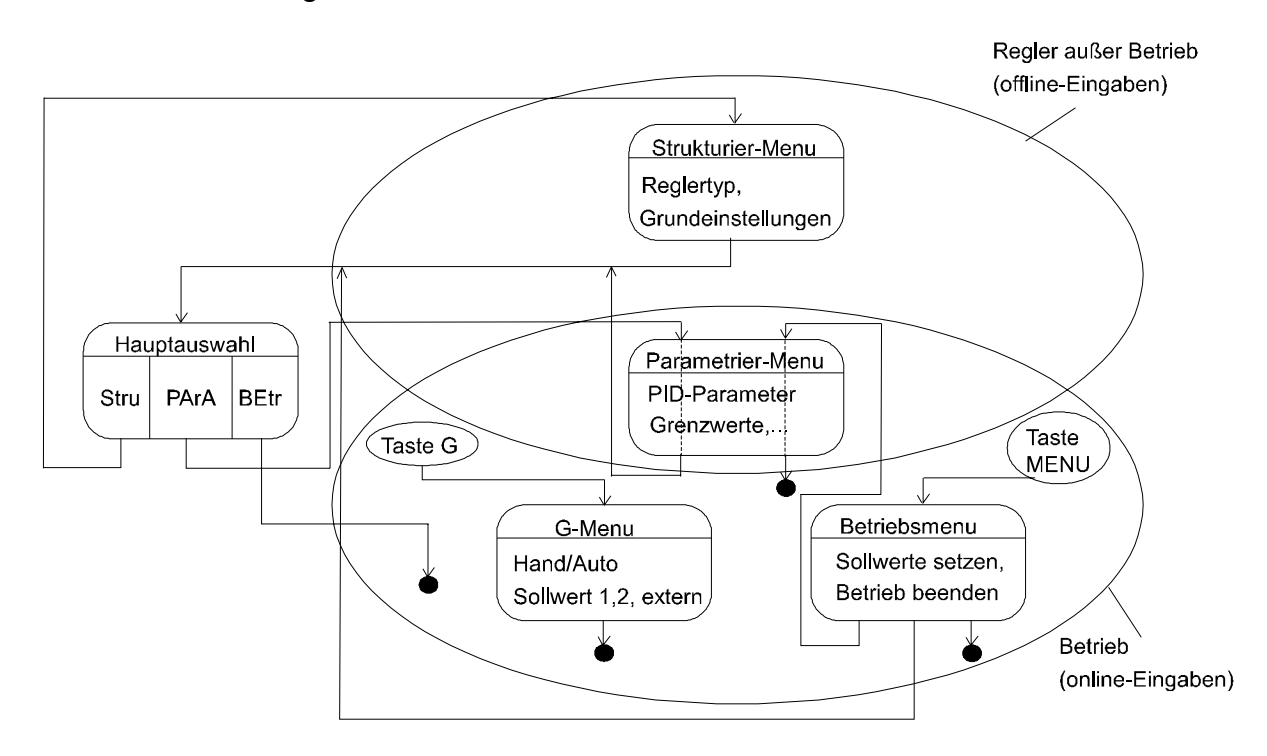

Übersicht über mögliche Betriebsmodi:

# 4.1 Regler im Betrieb

Vor Inbetriebnahme sollten alle Strukturierungs- und Parametrierungsparameter eingestellt werden. Das Gerät startet den Betrieb mit Ys (Sicherheitsstellgröße) am Analogausgang im Handbetrieb.

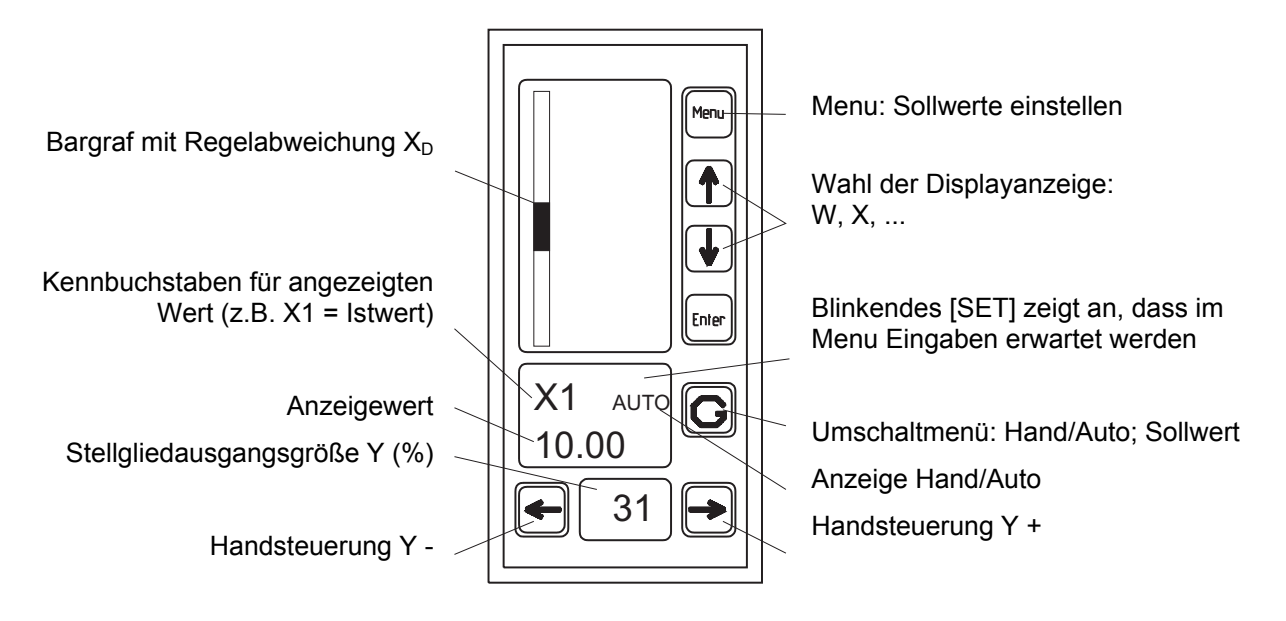

Die Tastaturpriorität (G- Menü) ist immer niedriger als Priorität der Eingänge, d.h. sind über die digitalen Eingänge Funktion ausgewählt, wie Hand/ Automatik-Umschaltung oder Sollwertauswahl dann können diese Einstellung im G- Menü nicht verändert werden.

| Kennbuchstaben | gewählt:                                           | Betriebsmodus                                                                                                    |
|----------------|----------------------------------------------------|----------------------------------------------------------------------------------------------------|
|                | Wahlmöglichkeiten:<br>HAND<br>AUTO                 | Steuerung des Stellglieds im Handbetrieb<br>Automatische Steuerung des Stellglieds durch den Regler                            |
| Kennbuchstaben | gewählt:                                           | Sollwertquelle wählen                                                                                                    |
|                | Wahlmöglichkeiten:<br>Int1<br>Int2<br>Etrn<br>SAVE | Interner Sollwert 1 verwenden<br>Interner Sollwert 2 verwenden<br>Externer Sollwert verwenden<br>Sicherheitssollwert verwenden |

Sollwert- Menü (Aufruf mit der MENU- Taste, evt. durch Betriebs- Code geschützt)

| Kennbuchstaben | gewählt:                                                                  | Interner Sollwert 1                                                                                                    |
|----------------|---------------------------------------------------------------------------|----------------------------------------------------------------------------------------------------|
|                | Wahlmöglichkeiten:<br>Einstellung                                         | des Sollwerts, der bei Wahl von Sollwertquelle "Int1" eingeregelt wird.                                                                                                    |
| Kennbuchstaben | gewählt:                                                                  | Interner Sollwert 2                                                                                                    |
|                | Wahlmöglichkeiten:<br>Einstellung<br>Override- Riverwendet.<br>verwendbar | des Sollwerts, der bei Wahl von Sollwertquelle "Int2" eingeregelt wird. Beim<br>egler (max. oder min.) ist W2 fest als Sollwert des Begrenzungsreglers<br>Bei allen anderen Reglertypen sind W1 und W2 als interne Sollwerte<br>(Umschaltmöglichkeit über die digitalen Eingänge oder das G- Menü). |

| Rennbuchstaben | gewählt:                                                                                                    | Parametrierungsmenü online aufrufen (Regler arbeitet weiter)                                                                                                    |
|----------------|----------------------------------------------------------------------------------------------------|----------------------------------------------------------------------------------------------------|
|                | abe der richtigen Codenummer PC (= <u>P</u> arametrier- <u>C</u> ode) kann das<br>ungsmenü aufgerufen werden und sämtliche darin enthaltenen Parameter<br>ozw. geändert werden. Der Regler arbeitet im Hintergrund weiter.<br>e Parameter werden durch Drücken der Tasten , MENU oder ENTER<br>n. Das Menü wird mit der G- Taste beendet. Auslieferungszustand: 0000 |                                                                                                    |
| EC             | gewählt:                                                                                                    | Betrieb beenden (z.B. zum Aufruf des Strukturierungs-Menus)                                                                                                    |
|                | Wahimöglichkeiten:<br>Durch Einga<br>Betriebsmoo<br>parametriert                                                                                                    | abe der richtigen Codenummer EC (= <u>E</u> nde-des-Betriebs- <u>C</u> ode) wird der<br>dus verlassen und alle Ausgänge abgeschaltet. Das Gerät kann neu<br>, kalibriert, werden. Auslieferungszustand: 0000 |

# 4.2 Reglerkonfiguration, Strukturieren

Die einzelnen Menüpunkte des Strukturierungsmenüs sind in der folgenden Tabelle dargestellt. In diese Tabelle kann auch der zu wählende Parameter eingetragen werden.

Der Aufruf des Strukturierungsmenüs kann ist nur **Offline** möglich (alle Reglerausgänge abgeschaltet, keine Regelungsfunktion).

Das Strukturmenü kann in jedem Schritt durch die G-Taste verlassen werden.

### 4.2.1 Bedienung der Tastatur

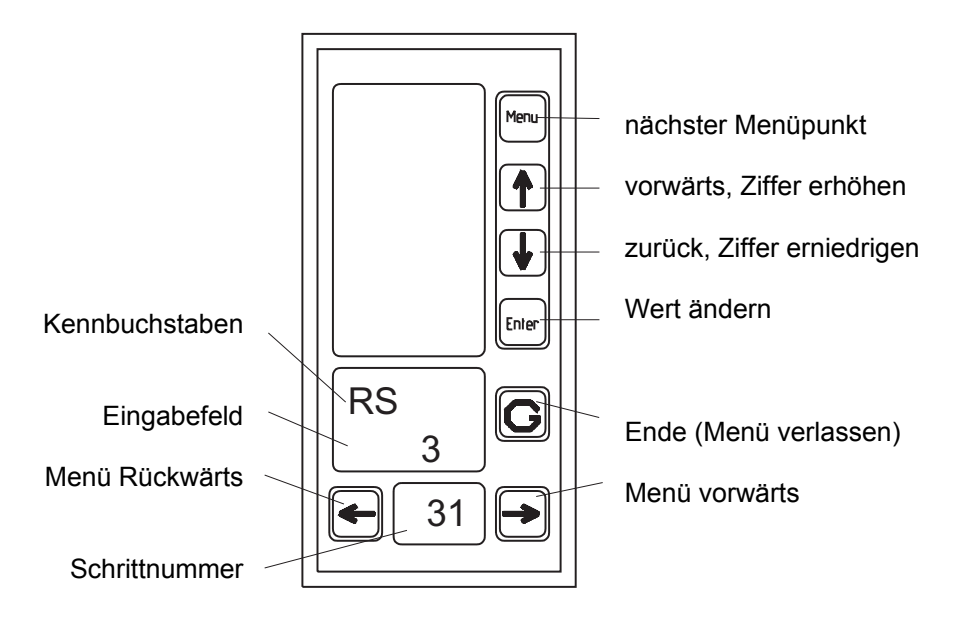

### 4.2.2 Menü- Tabelle

| Kennbuchstaben       | gewählt:                                                         | Regler- Struktur                                                                                                    |
|----------------------|------------------------------------------------------------------|----------------------------------------------------------------------------------------------------|
| Schrithummer<br>1    | Wahlmöglichkeiten:<br>0<br>1<br>2<br>3<br>4<br>5<br>Funktionsbil | Festwertregler (Sollwert intern/extern, zwei PID- Parametersätze)<br>Festwertregler mit Störgrößenaufschaltung am Eingang<br>Festwertregler mit Störgrößenaufschaltung am Ausgang<br>Verhältnisregler mit externer oder interner Verhältnisvorgabe<br>Override- Min-Regler<br>Override- Max-Regler<br>der der Reglertypen finden Sie im Kapitel 2 |
| RE                   | gewählt:                                                         | Regler- Eingang Pt 100 (Klemmen 7,8)<br>nur bei PT 100 Option                                                                                                    |
| 2                    | Wahlmöglichkeiten:<br>0<br>1<br>2<br>Bei Geräten<br>mit Stromeir | Pt100 2-Leiteranschluß<br>Pt100 3-Leiteranschluß<br>Pt100 4-Leiteranschluß<br>mit Pt100-Eingang erscheint dieser Menüpunkt automatisch. Bei Geräten<br>ngang erscheint er nicht.                                                                                                    |
| Rennbuchstaben<br>Pt | gewählt:                                                         | Pt100- Temperatur- Messbereich                                                                                                    |
| 3                    | 250<br>850                                                       | -250 250 °C<br>-250 850 °C                                                                                                    |
| RA                   | gewählt:                                                         | Regler- Ausgang                                                                                                    |
| Schrittnummer<br>4   | Wahlmöglichkeiten:<br>0<br>1<br>2<br>3                           | Analogsignal 0/4 20 mA (Ausgabe des aktuellen Sollwerts am AA2)<br>2 x Analogsignal 0/420 mA (Split- Range)<br>2-Punkt-Schrittregler<br>3-Punkt-Schrittregler                                                                                                    |
| Kennbuchstaben       | gewählt:                                                         | Analogausgang 1, Art des <b>S</b> tromsignals                                                                                                    |
| Schrittnummer 5      | 0<br>4                                                           | 0 20 mA<br>4 20 mA (Live Zero)                                                                                                    |
| Kennbuchstaben       | gewählt:                                                         | Analogausgang 2, Art des <b>S</b> tromsignals                                                                                                    |
| Schrittnummer 6      | 0<br>4                                                           | 0 20 mA<br>4 20 mA (Live Zero)                                                                                                    |
| Kennbuchstaben       | gewählt:                                                         | Analogausgang 1, Wirksinn des Ausgangs                                                                                                    |
| 7                    | 0                                                                | normal<br>invertiert<br>• Achtung! die Anzeige des PR130 wird nicht invertiert, die<br>Invertierung wirkt sich ausschließlich auf den ausgehenden Strom<br>aus                                                                                                    |
| I2                   | gewählt:                                                         | Analogausgang 2, Wirksinn des Ausgangs                                                                                                    |

| Schriftnummer 8     | 0<br>1                                          | normal<br>invertiert                                                                                                    |
|---------------------|-------------------------------------------------|----------------------------------------------------------------------------------------------------|
| Kennbuchstaben      | gewählt:                                        | Kalibriermenü Abgleich des Leitungswiderstandes bei Pt100-<br>2-Leiteranschluß                                                                                                    |
| Schrittnummer<br>9  | Wahlmöglichkeiten:<br>0<br>1                    | weiter ohne die Kalibrierfunktion aufzurufen<br>Aufruf der Kalibrierfunktion<br>• einen 100 $\Omega$ Widerstand am Ende der Leitung auflegen<br>• Enter- Taste betätigen, der Abgleich erfolgt innerhalb einer Sekunde |
| Kennbuchstaben      | gewählt:                                        | Signalart des Stroms für Istwert- Eingang 1                                                                                                    |
| 10                  | Wahlmöglichkeiten:<br>0<br>4                    | 0 20 mA<br>4 20 mA (Live Zero)                                                                                                    |
| B2                  | gewählt:                                        | Signalart des Stroms für Istwert- Eingang 2 bzw. Störgröße                                                                                                    |
| Schrittnummer       | Wahlmöglichkeiten:<br>0<br>4                    | 0 20 mA<br>4 20 mA (Live Zero)                                                                                                    |
| Kennbuchstaben      | gewählt:                                        | Signalart des Stroms (VE- Wert bei Verhältnisregler)<br>für externe Sollwertvorgabe                                                                                                    |
| Schrittnummer       | Wahlmöglichkeiten:<br>0<br>4                    | 0 20 mA<br>4 20 mA (Live Zero)                                                                                                    |
| Kennbuchstaben      | gewählt:                                        | Dezimalpunkt für Displayanzeige von Ist- und Sollwerten<br>Dezimalpunkt für Prozentanzeige oder phys. Größe wählen                                                                                                    |
| 13                  | Wahlmöglichkeiten:<br>0<br>1<br>2<br>3          | kein Dezimalpunkt einblenden0000eine Stelle nach dem Dezimalpunkt anzeigen000,0zwei Stellen nach dem Dezimalpunkt anzeigen00,00drei Stellen nach dem Dezimalpunkt anzeigen0,000                                        |
| Rennbuchstaben      | gewählt:                                        | Displayanzeige bei 0%-Wert des Istwerts<br>für Prozentanzeige: 000,0 eingeben                                                                                                    |
| Schrittnummer<br>14 | Vahlmöglichkeiten:<br>-999999999<br>Achtung:  Q | -P  muss kleiner als 4000 sein                                                                                                    |
| Kennbuchstaben      | gewählt:                                        | Displayanzeige bei 100%-Wert des Istwerts<br>für Prozentanzeige: 100,0 eingeben                                                                                                    |
| Schrittnummer       | Wahlmöglichkeiten:<br>-999999999                |                                                                                                    |

| Kennbuchstaben       | gewählt:                                                                                                    | Funktion des Digitalen Eingangs 1 (Kl. 21)                                                                                                    |
|----------------------|----------------------------------------------------------------------------------------------------|----------------------------------------------------------------------------------------------------|
| Schrittnummer<br>16  | Wahlmöglichkeiten:<br>0<br>1<br>2<br>3<br>4<br>5<br>6<br>7<br>8<br>9<br>10<br>11<br>12<br>13<br>Werden an<br>Eingang mi | keine Funktion<br>schalte auf AUTO- Betrieb<br>schalte auf HAND- Betrieb<br>Umschalter HAND/AUTO<br>wähle Sollwert extern<br>wähle Sollwert intern 1<br>wähle Sollwert intern 2<br>wähle Sicherheitssollwert<br>Umschalter: Sollwert intern 1 / Sollwert intern 2<br>Umschalter: Sollwert intern 1/ Sollwert extern<br>Umschalter: PID- Parametersatz 1/ PID- Parametersatz 2<br>schalte Reglerausgang auf Sicherheitsstellgröße<br>Sperre Tastatur<br>verschiedene Eingänge überschneidende Funktionen vergeben, so hat der<br>t der niedrigeren Nummer die höhere Priorität. |
| E2                   | gewählt:                                                                                                    | Funktion des Digitalen Eingangs 2 (Kl. 22)                                                                                                    |
| Schrittnummer<br>17  | Wahlmöglichkeiten:                                                                                                    | siehe Schritt 16 (Eingang 1)                                                                                                    |
| E3                   | gewählt:                                                                                                    | Funktion des Digitalen Eingangs 3 (Kl. 23)                                                                                                    |
| Schrittnummer<br>18  | Wahlmöglichkeiten:                                                                                                    | siehe Schritt 16 (Eingang 1)                                                                                                    |
| Kennbuchstaben<br>E4 | gewählt:                                                                                                    | Funktion des Digitalen Eingangs 4 (Kl. 24)                                                                                                    |
| Schrittnummer<br>19  | Wahlmöglichkeiten:                                                                                                    | siehe Schritt 16 (Eingang 1)                                                                                                    |
| Kennbuchstaben       | gewählt:                                                                                                    | Funktion des Digitalen Eingangs 5 (nur bei Modbus Option)                                                                                                    |
| Schrittnummer        | Wahlmöglichkeiten:                                                                                                    | siehe Schritt 16 (Eingang 1)                                                                                                    |
| Kennbuchstaben       | gewählt:                                                                                                    | Funktion des Digitalen Eingangs 6 (nur bei Modbus Option)                                                                                                    |
| Schrittnummer        | Wahlmöglichkeiten:                                                                                                    | siehe Schritt 16 (Eingang 1)                                                                                                    |
| Kennbuchstaben       | gewählt:                                                                                                    | Funktion des Digitalen Eingangs 7 (nur bei Modbus Option)                                                                                                    |
| Schrittnummer        | Wahlmöglichkeiten:                                                                                                    | siehe Schritt 16 (Eingang 1)                                                                                                    |

| Kennbuchstaben | gewählt:                       | Funktion des Digitalen Eingangs 8 (nur bei Modbus Option)                                                  |
|----------------|--------------------------------|----------------------------------------------------------------------------------------------------|
| Schrittnummer  | Wahlmöglichkeiten:             | siehe Schritt 16 (Eingang 1)                                                                               |
| Kennbuchstaben | gewählt:                       | Wirkungsprinzip der Digitalen Eingangs E1<br>Festlegen ob Schließer oder Öffnerfunktion für jeden Eingang  |
| Schrittnummer  | Wahlmöglichkeiten:<br>NO<br>NC | Schließer (normal open)<br>Öffner (normal closed)                                                          |
| Kennbuchstaben | gewählt:                       | Wirkungsprinzip der Digitalen Eingangs E2<br>Festlegen ob Schließer oder Öffnerfunktion für jeden Eingang  |
| 25             | Wahlmöglichkeiten:<br>NO<br>NC | Schließer (normal open)<br>Öffner (normal closed)                                                          |
| Kennbuchstaben | gewählt:                       | Wirkungsprinzip der Digitalen Eingangs DE3<br>Festlegen ob Schließer oder Öffnerfunktion für jeden Eingang |
| 26             | Wahlmöglichkeiten:<br>NO<br>NC | Schließer (normal open)<br>Öffner (normal closed)                                                          |
| Kennbuchstaben | gewählt:                       | Wirkungsprinzip der Digitalen Eingangs DE4<br>Festlegen ob Schließer oder Öffnerfunktion für jeden Eingang |
| Schrittnummer  | Wahlmöglichkeiten:<br>NO<br>NC | Schließer (normal open)<br>Öffner (normal closed)                                                          |
| Kennbuchstaben | gewählt:                       | Wirkungsprinzip der Digitalen Eingangs DE5<br>Festlegen ob Schließer oder Öffnerfunktion für jeden Eingang |
| Schrittnummer  | Wahlmöglichkeiten:<br>NO<br>NC | Schließer (normal open)<br>Öffner (normal closed)                                                          |
| Kennbuchstaben | gewählt:                       | Wirkungsprinzip der Digitalen Eingangs DE6<br>Festlegen ob Schließer oder Öffnerfunktion für jeden Eingang |
| 29             | Wahlmöglichkeiten:<br>NO<br>NC | Schließer (normal open)<br>Öffner (normal closed)                                                          |
| Kennbuchstaben | gewählt:                       | Wirkungsprinzip der Digitalen Eingangs DE7<br>Festlegen ob Schließer oder Öffnerfunktion für jeden Eingang |
| Schrittnummer  | Wahlmöglichkeiten:<br>NO<br>NC | Schließer (normal open)<br>Öffner (normal closed)                                                          |
| Kennbuchstaben | gewählt:                       | Wirkungsprinzip der Digitalen Eingangs DE8<br>Festlegen ob Schließer oder Öffnerfunktion für jeden Eingang |
| Schrittnummer  | Wahlmöglichkeiten:<br>NO<br>NC | Schließer (normal open)<br>Öffner (normal closed)                                                          |

| Kennbuchstaben | gewählt:                          | Funktion Digitaler Ausgang A1 (Kl. 27, 28)                    |
|----------------|-----------------------------------|---------------------------------------------------------------|
| Schrittnummer  | Wahlmöglichkeiten:<br>0: keine Fu | Inktion 1: PWM - S-Regler 1                                   |
| 32             | 2: PWM –                          | Schrittregler-Regler 2 3: X1 min unterschritten               |
| _              | 4: X1 max                         | überschritten 5: X2min unterschritten                         |
|                | 6 X2max ü                         | berschritten 7: WE unterschritten                             |
|                | 8: WE max                         | überschritten 9: Y min unterschritten                         |
|                | 10: Y max ü                       | berschritten 11: XD min unterschritten                        |
|                | 12: XDmax                         | überschritten 13: X1 Leitungsbruch                            |
|                | 14: X1 Über                       | strom 15: X1 Überstrom oder Leitungsbruch                     |
|                | 16: X2 Leitu                      | nasbruch 17: X2 Überstrom                                     |
|                | 18: X2 Über                       | strom oder Leitungsbruch 19: WE Leitungsbruch                 |
|                | 20: WE Übe                        | erstrom 21: WE Überstrom oder Leitungsbruch                   |
|                | 22: Hand / A                      | Auto Indicator: $0 = Hand$                                    |
| Kennbuchstaben | gewählt:                          | Funktion Digitaler Ausgang A2 (KL 20, 30)                     |
| A <b>O</b>     |                                   | i ulikiloli Digitalel Ausgalig Az (N. 29, 50)                 |
| AZ             |                                   |                                                               |
| Schrittnummer  | Wahlmöglichkeiten:                |                                                               |
| 22             |                                   | siehe Schritt 32 (Eingang 1)                                  |
| 33             |                                   |                                                               |
| Kennbuchstaben | gewählt:                          | Funktion Digitalor Auggang A3 (KL 31 32)                      |
| A 2            |                                   | Fullklion Digitaler Ausgang AS (KI. 51, 52)                   |
| AS             |                                   |                                                               |
| Schrittnummer  | Wahlmöglichkeiten:                |                                                               |
| 24             |                                   | siehe Schritt 32 (Eingang 1)                                  |
| 34             |                                   |                                                               |
| Kennbuchstaben | gewählt:                          | Funktion Digitalor Auggang A4 (KL 22, 24)                     |
| ΛΛ             |                                   | Fullklion Digitaler Ausgang A4 (Kl. 55, 54)                   |
| A4             |                                   |                                                               |
| Schrittnummer  | Wahlmöglichkeiten:                |                                                               |
| 25             |                                   | siehe Schritt 32 (Eingang 1)                                  |
| 30             |                                   |                                                               |
| Kennbuchstaben | gewählt:                          | Wirkungsprinzin der Digitalen Ausgangs A1                     |
| $\cap 1$       |                                   | Factlagen ab Cablia for adar Öffnarfunktion für jadan Augeang |
|                |                                   | restiegen ob Schließer oder Onnerfunktion für jeden Ausgang   |
| Schrittnummer  | Wahlmöglichkeiten:                |                                                               |
| 36             | no                                | Schlielser (normal open)                                      |
| 50             | nc                                | Offner (normal closed)                                        |
| Kennbuchstaben | gewählt:                          | Wirkungsprinzip der Digitalen Ausgangs A2                     |
| $\cap 2$       |                                   | Festlegen ob Schließer oder Öffnerfunktion für jeden Ausgang  |
|                |                                   | Testiegen ob Schließer oder Onnerfunktion für jeden Ausgang   |
| Schrittnummer  | Wahlmöglichkeiten:                | Cabliager (normal ener)                                       |
| 27             | no                                | Öffnan (narmal alaand)                                        |
| 57             | nc                                | Offner (normal closed)                                        |
| Kennbuchstaben | gewählt:                          | Wirkungsprinzip der Digitalen Ausgangs A3                     |
| 02             |                                   | Fastlegen ob Schließer oder Öffnerfunktion für ieden Ausgang  |
| 05             |                                   | Testiegen ob Schließer oder Onnerfunktion für jeden Ausgang   |
| Schrittnummer  | Wahlmöglichkeiten:                | Soblighter (normal anon)                                      |
| 28             | 10                                | Öffnor (normal alaaad)                                        |
|                | nc                                | Onner (normal closed)                                         |
| Kennbuchstaben | gewählt:                          | Wirkungsprinzip der Digitalen Ausgangs A4                     |
| $\cap I$       |                                   | Fastlagen ob Schließer oder Öffnerfunktion für ieden Ausgang  |
|                |                                   |                                                               |
| Schrittnummer  | Wahlmöglichkeiten:                | Soblighter (normal anon)                                      |
| 20             | no                                | Öffnan (normal alaaad)                                        |
| しじ             | nc                                | Umner (normal closed)                                         |

| Kennbuchstaben<br>X1Min | gewählt:                          | Minimum des Istwerts X1 überwachen/begrenzen                   |
|-------------------------|-----------------------------------|----------------------------------------------------------------|
| Schrittnummer           | Wahlmöglichkeiten:<br>0<br>1      | nicht verwenden<br>auf interne Größe begrenzen                 |
| Kennbuchstaben<br>X1Max | gewählt:                          | Maximum des Istwerts X1 begrenzen                              |
| Schrittnummer           | Wahlmöglichkeiten:<br>0<br>1      | nicht verwenden<br>auf interne Größe begrenzen                 |
| Kennbuchstaben<br>X2Min | gewählt:                          | Minimum des Istwerts X2 bzw. Störgröße begrenzen               |
| Schrittnummer           | Wahlmöglichkeiten:<br>0<br>1      | nicht verwenden<br>auf interne Größe begrenzen                 |
| Kennbuchstaben<br>X2Max | gewählt:                          | Maximum des Istwerts X2 bzw. Störgröße begrenzen               |
| Schrittnummer           | Wahlmöglichkeiten:<br>0<br>1      | nicht verwenden<br>auf interne Größe begrenzen                 |
| WEMin                   | gewählt:                          | Minimum des externen Sollwerts WE begrenzen                    |
| Schrittnummer           | Wahlmöglichkeiten:<br>0<br>1      | nicht verwenden<br>auf interne Größe begrenzen                 |
| WEMax                   | gewählt:                          | Maximum des externen Sollwerts WE begrenzen                    |
| Schrittnummer           | Wahlmöglichkeiten:<br>0<br>1      | nicht verwenden<br>auf interne Größe begrenzen                 |
| YAMin                   | gewählt:                          | Minimum der Stellgröße begrenzen                               |
| Schrittnummer           | Wahlmöglichkeiten:<br>0<br>1      | nicht verwenden<br>auf interne Größe begrenzen                 |
| Kennbuchstaben<br>YAMax | gewählt:                          | Maximum der Stellgröße begrenzen                               |
| Schrittnummer           | Wahlmöglichkeiten:<br>Wird beim ( | siehe Schritt 42<br>Dverride- Regler automatisch auf 5 gesetzt |
| Kennbuchstaben<br>XdMin | gewählt:                          | Minimum der Regeldifferenz begrenzen                           |
| Schrittnummer           | Wahlmöglichkeiten:<br>0<br>1      | nicht verwenden<br>auf interne Größe begrenzen                 |
| Kennbuchstaben<br>XdMax | gewählt:                          | Maximum der Regeldifferenz begrenzen                           |

| Schrittnummer       | Wahlmöglichkeiten:<br>0<br>1                | nicht verwen<br>auf interne G                          | den<br>röße begrenzen                                                                                         |                                                                    |
|---------------------|---------------------------------------------|--------------------------------------------------------|----------------------------------------------------------------------------------------------------|--------------------------------------------------------------------|
| Tr                  | gewählt:                                    | Trackingfunkt<br>Hand nach Au<br>Umschaltung           | tion für interne Sollwerte;<br>uto ist W=X, somit Xd=0,                                                       | nach Umschalten von<br>somit stoßfreie                             |
| 50 schrittnummer    | Wahlmöglichkeiten:<br>0<br>1                | Trackingfunk<br>Trackingfunk                           | tion nicht verwenden<br>tion verwenden                                                                        |                                                                    |
| Kennbuchstaben      | gewählt:                                    | Überwachung                                            | g des X1-Signals auf phys                                                                                     | sikalische Störungen                                               |
| 51                  | Wahimoglichkeiten:<br>0<br>1<br>2<br>3      | keine Überwa<br>Überwachun<br>Überwachun<br>Überwachun | achung<br>g auf "zu klein" (<0,5 mA bzw.<br>g auf "zu groß" (>22,5 mA bzv<br>g auf "zu klein oder zu groß" (l | Pt100-Min-Störung)<br>v. Pt100-Max-Störung)<br>bzw. Pt100-Störung) |
| Kennbuchstaben      | gewählt:                                    | Überwachung                                            | g des X2-Signals auf phys                                                                                     | sikalische Störungen                                               |
| Schrittnummer       | Wahlmöglichkeiten:                          | siehe Schritt                                          | 62                                                                                                    |                                                                    |
| Kennbuchstaben      | gewählt:                                    | Überwachung<br>Störungen                               | g des externen Sollwert-S                                                                                     | ignals auf physikalische                                           |
| schrittnummer       | Wahlmöglichkeiten:                          | siehe Schritt                                          | 62                                                                                                    |                                                                    |
| Kennbuchstaben      | gewählt:                                    | Reaktion bei                                           | physikalischer Störung (S                                                                                     | Schritt 62, 63 oder 64)                                            |
| 54                  | Wahlmöglichkeiten:<br>0<br>1<br>2           | keine Reaktio<br>Umschaltung<br>Umschaltung            | on<br>j in Handbetrieb mit letztem St<br>j in Handbetrieb mit Sicherheit                                      | ellwert<br>sstellwert                                              |
| Kennbuchstaben      | gewählt:                                    | Reaktion nac                                           | h Wiederkehr der ausgefa<br>spannung                                                                          | allenen                                                            |
| Schrittnummer       | Wahlmöglichkeiten:                          |                                                        | Letzte Fins                                                                                                   | tellung war                                                        |
| 55                  |                                             |                                                        | Handbetrieb                                                                                                   | Automatik                                                          |
|                     |                                             | 0                                                      | Handbetrieb,<br>Ystart = Ysicher                                                                              | weiter mit letzter Einstellung                                     |
|                     |                                             | 1                                                      | weiter mit letzter<br>Einstellung, Ystart =<br>Ysicher,                                                       | weiter mit letzter<br>Einstellung, W = Wsicher                     |
|                     |                                             | 2                                                      | weiter mit letzter<br>Einstellung, Y = Ysicher                                                                | schalte in Handbetrieb, Y =<br>Ysicher                             |
| Kennbuchstaben      | gewählt:                                    | Baud- Rate fü                                          | ir Modbus- Schnittstelle                                                                                      |                                                                    |
| schrittnummer<br>56 | Wahlmöglichkeiten:<br>0<br>1<br>2<br>3<br>4 | 600<br>1200<br>2400<br>4800<br>9600                    |                                                                                                    |                                                                    |

|                             | gewählt:                | Parity für Modbus- Schnittstelle                                              |
|-----------------------------|-------------------------|-------------------------------------------------------------------------------|
| Schrittnummer               | Wahlmöglichkeiten:      |                                                                               |
| 57                          | 0                       | none                                                                          |
| 01                          | 2                       | even                                                                          |
| Kennbuchstaben              | gewählt:                | Slaveadresse für Modbus- Schnittstelle                                        |
| MA                          |                         |                                                                               |
| Schrittnummer               | Wahlmöglichkeiten:<br>1 | 247                                                                           |
| 58                          |                         |                                                                               |
| Kennbuchstaben              | gewählt:                | Swap-Float Einstellung für Modbus- Schnittstelle                              |
|                             |                         |                                                                               |
| <b>5</b> Chrittnummer       | Wahlmoglichkeiten:<br>0 | normal                                                                        |
| 59                          | 1                       | swap Float                                                                    |
|                             | gewahlt:                | Festlegen der Codenummer um Betriebsmodus verlassen zu                        |
|                             | Wahlmöglichkeiten:      | konnen                                                                        |
| 60                          | wanimogilci keiten.     | 00009999                                                                      |
| <b>UU</b><br>Kennbuchstaben | newählt:                |                                                                               |
|                             | gewante                 | Festlegen der Codenummer um das Parametrierungsmenü                           |
| Schrittnummer               | Wahlmöglichkeiten:      |                                                                               |
| 61                          |                         | 00009999                                                                      |
| Kennbuchstaben              | gewählt:                | Footlagen der Codenummer um des Potrichemenü aufrufen zu                      |
| BC.                         |                         | können (setzen der internen Sollwerte): Code="0000"                           |
|                             |                         | bedeutet: ungeschützt                                                         |
| Schrittnummer               | Wahlmöglichkeiten:      | 00009999                                                                      |
| 62                          |                         |                                                                               |
| Kennbuchstaben              | gewählt:                | Festlegen der Codenummer um das G-Menü aufrufen zu                            |
| GC                          |                         | konnen (Umschaltung Hand/Auto, Sollwert); Code="0000"<br>bedeutet ungeschützt |
| Schrittnummer               | Wahlmöglichkeiten:      | 0000 9999                                                                     |
| 63                          |                         |                                                                               |

# 4.3 Parametrierung

### 4.3.1 Bedienung der Tastatur:

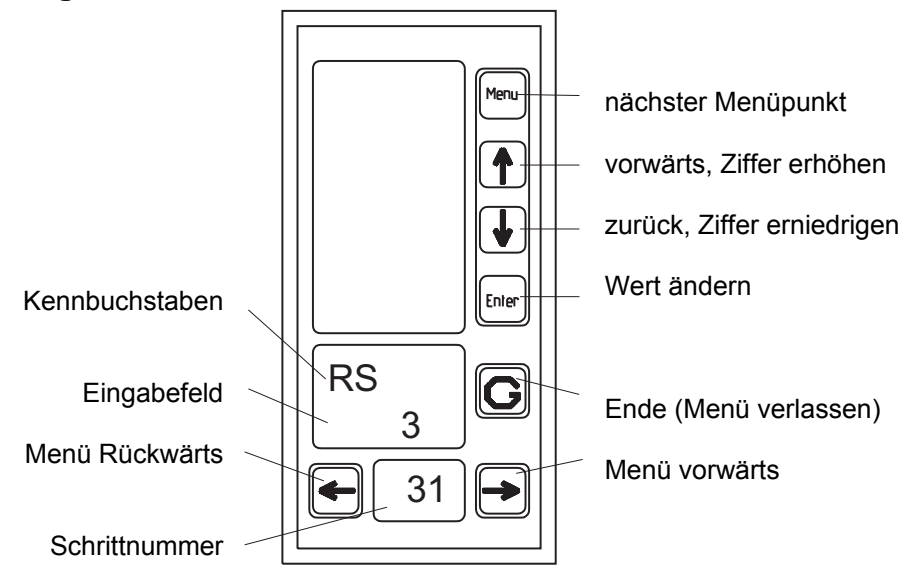

### 4.3.2 Parametrierungsmenü - Tabelle:

| Rennbuchstaben     | gewählt:           | Reglerkonstante Kp für Parametersatz 1 eingeben.                                                |
|--------------------|--------------------|-------------------------------------------------------------------------------------------------|
| Schrittnummer      | Wahlmöglichkeiten: | 00,0199,99                                                                                      |
| Kennbuchstaben     | gewählt:           | Nachstellzeit T <sub>N</sub> für Parametersatz 1 eingeben.                                      |
| 2                  | Wanimoglichkeiten: | 00014999 sec. (Bemerkung: 5000: I- Anteil ausgeschaltet)                                        |
| Kennbuchstaben     | gewählt:           | Vorhaltezeit T <sub>V</sub> für Parametersatz 1 eingeben.                                       |
| Schrittnummer<br>3 | Wahlmöglichkeiten: | 000,0999,9 sec. 000,0: D- Anteil ausgeschaltet                                                  |
| Kennbuchstaben     | gewählt:           | Arbeitspunkt für P- bzw. PD- Regler PSatz 1 eingeben.<br>Stellwert YA = P1* Xd + V1*P1*∆Xd + A1 |
| Schrittnummer      | Wahlmöglichkeiten: | 000,0100,0 %                                                                                    |
| Rennbuchstaben     | gewählt:           | Reglerkonstante Kp für Parametersatz 2 eingeben.                                                |
| Schrittnummer      | Wahlmöglichkeiten: | 00,0199,99                                                                                      |
| Kennbuchstaben     | gewählt:           | Nachstellzeit T <sub>N</sub> für Parametersatz 2 eingeben.                                      |

| Schrittnummer        | Wahlmoglichkeiten: 00014999 sec. (Bemerkung: 5000: I- Anteil ausgeschaltet)                                                                                      |  |  |  |
|----------------------|----------------------------------------------------------------------------------------------------|--|--|--|
| Kennbuchstaben       | <sup>gewahlt:</sup> Vorhaltezeit T <sub>V</sub> für Parametersatz 2 eingeben.                                                                                    |  |  |  |
| Schrittnummer        | Wahlmöglichkeiten: 000,0999,9 sec. 000,0: D- Anteil ausgeschaltet                                                                                                |  |  |  |
| Kennbuchstaben       | <sup>gewahlt:</sup> Arbeitspunkt für P- bzw. PD- Regler PSatz 2 eingeben.<br>Stellwert YA = P2* Xd + A2 + V2*P2*∆Xd                                              |  |  |  |
| Schrittnummer        | Wahlmöglichkeiten: 000,0100,0 % (Bemerkungen siehe A1)                                                                                                    |  |  |  |
| Kennbuchstaben       | Einstellen der Grenzwerte (nur falls im Strukturmenü aktiviert)                                                                                                  |  |  |  |
| X1Min                | Wahlmöglichkeiten:<br>Minimum für Istwert 1                                                                                                    |  |  |  |
| X1Max                | Maximum für Istwert 1                                                                                                    |  |  |  |
| X2Min                | Minimum für Istwert 2                                                                                                    |  |  |  |
| X2Max                | Maximum für Istwert 2                                                                                                    |  |  |  |
| WEMin                | Minimum für externen Sollwert                                                                                                    |  |  |  |
| WEMax                | Maximum für externen Sollwert                                                                                                    |  |  |  |
| YAMin                | Minimum für Stellgröße                                                                                                    |  |  |  |
| YAMax                | Maximum für Stellgröße                                                                                                    |  |  |  |
| XdMin                | Minimum für Regeldifferenz                                                                                                    |  |  |  |
| XdMax                | Maximum für Regeldifferenz                                                                                                    |  |  |  |
| Kennbuchstaben<br>Hy | gewahlt: Hysterese für Grenzwertmeldungen festlegen                                                                                                    |  |  |  |
| Schrittnummer<br>19  | Wahlmöglichkeiten:<br>Eingabe in Prozent (vom Messbereich)                                                                                                    |  |  |  |
| Kennbuchstaben       | gewählt: Sollwertrampe zur Begrenzung von Sollwertänderungen festlegen                                                                                           |  |  |  |
| Schrittnummer        | Wahlmöglichkeiten:<br>Es wird die Zeit für eine Änderung des Sollwerts von 0100 % in Sekunden<br>eingegeben. Die Eingabe von 000,0 schaltet die Rampe unwirksam. |  |  |  |
| Kennbuchstaben       | gewahlt: Sicherheitssollwert festlegen                                                                                                    |  |  |  |
| Schrittnummer        | Wahlmöglichkeiten:<br>Wert innerhalb Messbereich möglich                                                                                                    |  |  |  |
| Kennbuchstaben       | gewahlt: Sicherheitsstellgröße festlegen                                                                                                    |  |  |  |
| Schrittnummer        | Wahlmöglichkeiten:<br>0100,0 %                                                                                                    |  |  |  |
| Kennbuchstaben       | Grenzfrequenz des Tiefpassfilters von X1 auswählen                                                                                                    |  |  |  |

| Schrittnummer       | Wahlmöglichkeiten:<br>0,1 15 Hz                                                                                 |  |  |  |
|---------------------|----------------------------------------------------------------------------------------------------|--|--|--|
| Kennbuchstaben      | gewählt: Faktor für Störgrößenaufschaltung am Eingang                                                           |  |  |  |
| Schrittnummer<br>24 | Wahlmöglichkeiten:<br>-9,999 9,999                                                                              |  |  |  |
| Kennbuchstaben      | gewählt: Additive Konstante für Störgrößenaufschaltung am Eingang                                               |  |  |  |
| Schrittnummer 25    | Wahlmöglichkeiten:<br>-200,0200,0 %                                                                             |  |  |  |
| Kennbuchstaben      | gewählt: Faktor für Störgrößenaufschaltung am Ausgang                                                           |  |  |  |
| Schrittnummer 26    | Wahlmöglichkeiten:<br>-9,999 9,999                                                                              |  |  |  |
| Kennbuchstaben      | Gewählt: Additive Konstante für Störgrößenaufschaltung am Ausgang                                               |  |  |  |
| Schrittnummer       | Wahlmöglichkeiten:<br>-100,0 100,0                                                                              |  |  |  |
| Kennbuchstaben      | gewählt: Additive Konstante für Verhältnisregler                                                                |  |  |  |
| Schrittnummer       | Wahlmöglichkeiten:<br>-100,0 100,0                                                                              |  |  |  |
| Kennbuchstaben      | <sup>gewählt</sup> Unterer Grenzwert für Verhältnisvorgabe<br>(nur für Verhältnisregler, siehe Abschnitt 2.2.4) |  |  |  |
| Schrittnummer       | Wahlmöglichkeiten: 0,0009,999                                                                                   |  |  |  |
| Kennbuchstaben      | gewähltOberer Grenzwert für Verhältnisvorgabe<br>(nur für Verhältnisregler, siehe Abschnitt 2.2.4 )             |  |  |  |
| Schrittnummer       | Wahlmöglichkeiten: 0,0009,999                                                                                   |  |  |  |
| Kennbuchstaben      | <sup>gewählt:</sup> Stellgröße bei der "heizen" einsetzt (nur für 3-Punkt-Regler<br>bzw. Split- Range AA)       |  |  |  |
| Schrittnummer       | Wahlmöglichkeiten: 000,0100,0 %                                                                                 |  |  |  |
| Kennbuchstaben      | <sup>gewählt:</sup> Stellgröße bei der "kühlen" einsetzt (nur für 3-Punkt-Regler<br>bzw. Split- Range AA)       |  |  |  |
| Schrittnummer       | Wahlmöglichkeiten: 000,0100,0 %                                                                                 |  |  |  |
| Kennbuchstaben      | gewahlt: Minimale Impulszeit für Schaltregler                                                                   |  |  |  |

| Schrittnummer  | Wahlmöglichkeiten:            |                                                             |
|----------------|-------------------------------|-------------------------------------------------------------|
| つつ             |                               | 000,0 MI + MP < T1                                          |
| 55             | $t_{\text{Impuls}} = T1^* YA$ | A%, wenn T1 * YA% $\geq$ MI                                 |
|                | MI,                           | sonst                                                       |
| Kennbuchstaben | gewählt:                      | Ainimale Pausenzeit für Schaltregler                        |
| MP             |                               |                                                             |
| Schrittnummer  | Wahlmöglichkeiten:            |                                                             |
| 21             |                               | 000,0 MI + MP < 11                                          |
| J4             | t <sub>Pause</sub> = T1* (1   | 00-YA%),wenn T1 * (100*YA%) ≥ MP                            |
|                | MP ,                          | sonst                                                       |
| Kennbuchstaben | gewählt:                      | Periodendauer für 2-Punkt-Regler bzw.                       |
| T1             | P                             | Periodendauer für "heizen" beim 3-Punkt-Regler              |
|                |                               |                                                             |
| Schrittnummer  | Wahlmöglichkeiten:            | 000 1 999 9 sec                                             |
| 35             |                               |                                                             |
| 00             | Tastverhältnis                | TV <sub>Heizen</sub> = (YA [%] – Y1 [%] ) / (100 – Y1 [%] ) |
| Kennbuchstaben | <sup>gewählt:</sup>           | Periodendauer für "kühlen" beim 3-Punkt-Regler              |
| T2             |                               |                                                             |
| Schrittnummer  | Wahlmöglichkeiten:            |                                                             |
| 36             |                               | 000,1999,9 sec.                                             |
| 30             | Tastverhältnis                | $TV_{K\ddot{u}hlen} = YA [\%] / Y2 [\%]$                    |

#### 4.3.3 Wahl der PID- Parameter

Zum Zeitverhalten lässt sich allgemein sagen: P- Regler besitzen eine bleibende Regelabweichung, die sich durch Einführung eines I- Anteiles beseitigen lässt. Durch diesen I- Anteil erhöht sich aber die Neigung zum Überschwingen, und die Regelung wird langsamer. Verzögerungsbehaftete Strecken lassen sich mit einem P- Regler nur bei Vorhandensein eines I- Anteiles regeln. Bei einer Totzeit ist immer ein I- Anteil erforderlich, da ein P- Regler allein zu Schwingungen führt. Für Strecken ohne Ausgleich ist ein I-Regler ungeeignet.

Ein D- Anteil lässt den Regler schneller reagieren. Bei stark pulsierenden Prozessgrößen wie Druckregelungen etc. führt dies jedoch zu Instabilitäten. Regler mit D- Anteil eignen sich dagegen gut für langsame Regelstrecken, wie sie bei Temperaturregelungen auftreten. Ist die bleibende Regelabweichung unerwünscht, verwendet man eine PID- Rückführung.

Für verzögerungsfreie Strecken ist ein reiner P- Regler ungeeignet, da der Regelkreis durch kleinste, immer vorhandene Totzeiten instabil würde. Für den Zusammenhang zwischen Streckenordnung und Reglerstruktur gilt: Für Strecken 1. Ordnung ist ein PI- Regler ausreichend. Strecken 2. Ordnung erfordern einen PID- Regler, bei sehr hohen Ansprüchen sollte eine Kaskadenregelung aus zwei PI- Reglern Anwendung finden. Strecken 3. und 4. Ordnung sind mitunter mit PID- Reglern, meist aber nur noch mit Kaskadenregelungen befriedigend in den Griff zu bekommen.

### Einstellung nach der Übergangsfunktion

Dazu wird die Sprungantwort der Strecke im off-line Betrieb (offener Regelkreis) ausgewertet. Ermittelt werden die Verzugszeit Tu, die Ausgleichzeit Tg sowie der Übertragungsbeiwert der Strecke Ks (Streckenverstärkung)

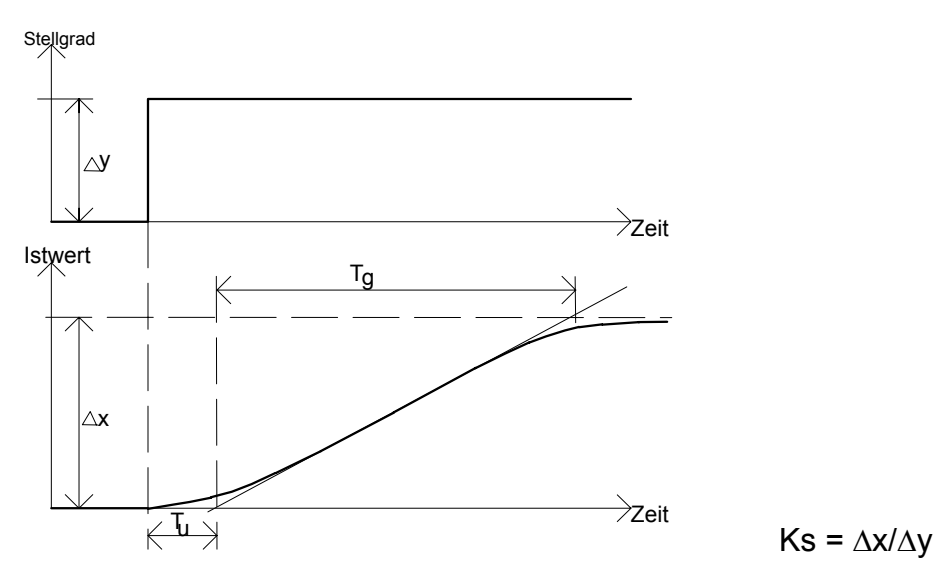

Danach können die PID- Parameter nach folgenden Faustformeln berechnet werden:

| Regler |                                  | Aperiodischer Regel-<br>verlauf<br>Störung   Führung |                                        | Regelve<br>20 % Übe<br>Störung          | erlauf mit<br>erschwingen<br>  Führung     |
|--------|----------------------------------|------------------------------------------------------|----------------------------------------|-----------------------------------------|--------------------------------------------|
| Р      | Кp                               | $0,3  \frac{T_g}{T_u \cdot K_s}$                     | $0,3  \frac{T_g}{T_u \cdot K_s}$       | $0,7  \frac{T_g}{T_u \cdot K_s}$        | $0,7  \frac{T_g}{T_u \cdot K_s}$           |
| PI     | Kp                               | $0,6  \frac{T_g}{T_u \cdot K_s}$                     | $0,3  \frac{T_g}{T_u \cdot K_s}$       | $0,7  \frac{T_g}{T_u \cdot K_s}$        | $0,6  \frac{T_g}{T_u \cdot K_s}$           |
|        | Τ <sub>n</sub>                   | 4 T <sub>u</sub>                                     | 1,2 T <sub>g</sub>                     | 2,3 T <sub>u</sub>                      | 1 T <sub>g</sub>                           |
| PID    | Kp                               | $0,95 \frac{T_g}{T_u \cdot K_s}$                     | $0,6  \frac{T_g}{T_u \cdot K_s}$       | $1,2  \frac{T_g}{T_u \cdot K_s}$        | $0,95 \frac{T_g}{T_u \cdot K_s}$           |
|        | T <sub>n</sub><br>T <sub>v</sub> | 2,4 T <sub>u</sub><br>0,42 T <sub>u</sub>            | 1 T <sub>g</sub><br>0,5 T <sub>u</sub> | 2 T <sub>u</sub><br>0,42 T <sub>u</sub> | 1,35 T <sub>g</sub><br>0,47 T <sub>u</sub> |

**Beispiel**: Tn, Tv, und Kp, sollen bei einer Temperaturregelstrecke ermittelt werden. Der spätere Arbeitsbereich liegt bei 200 Grad Celsius. Die Heizleistung kann mit einem Stelltransformator kontinuierlich gesteuert werden; die Gesamtheizleistung beträgt 4 kW. Die Heizleistung wird zunächst so eingestellt, dass sich eine Temperatur in der Nähe des späteren Arbeitspunktes einstellt, beispielsweise 180° C bei 60% Heizleistung. Nun wird die Heizleistung schlagartig auf 80% erhöht, und der Temperaturverlauf mit einem Schreiber aufgezeichnet. Tu und Tg, werden durch Anzeichnen der Wendetangente bestimmt; ihr Wert sei 1 min und 10 min. Zeigt die aufgezeichnete Kurve zu wenig Struktur, muss die Stellgrößenänderung erweitert werden, d.h. es muss bei einem geringeren Sollwert begonnen und bei einem höheren die Messung beendet werden. Die Endtemperatur betrage im geschilderten Fall 210° C.

Die Streckenverstärkung beträgt:

$$Ks = \frac{\Delta x}{\Delta y} = \frac{210^{\circ}C - 180^{\circ}C}{80\% - 60\%} = \frac{30K}{20\%} = 1.5K / \%$$

mit den ermittelten Werten für Tu und Tg ergeben sich die Reglerparameter:

$$Tn = 1 \cdot Tg = 600s$$
  

$$Tv = 0.5 \cdot Tu = 0.5 \cdot 1 \cdot 60s = 30s$$
  

$$Kp = 0.6 \frac{Tg}{Tu \cdot Ks} = 0.6 \cdot \frac{10\min}{1\min \cdot 1.5K / \%} = 4 \% / K$$

Mitunter ergeben sich bei der geschilderten Methode allerdings Schwierigkeiten bei der Ermittlung der Ausgleichszeit Tg: Das Anlegen der Wendetangente bringt eine große Ungenauigkeit mit sich. In vielen Fällen kann nur zwischen einer Stellgröße von 0 oder 100% gewählt werden, Zwischenwerte sind technisch nicht möglich. Wird der Prozess aber mit 100% iger Stellgröße betrieben, droht eventuell die Zerstörung: Der entsprechende Istwert ist nämlich oft rein hypothetisch; der Stellbereich wurde nur deshalb so groß gewählt, um mit einem großen Leistungsüberschuss den Sollwert schnell zu erreichen.

Man kann sich dann damit behelfen, dass man auf die Ermittlung von Tg verzichtet und dafür die Anstiegsgeschwindigkeit Vmax bestimmt. Gibt man am Regler einen hinreichend großen Sollwertsprung vor, greift dieser ja zunächst mit einem 100% igen Stellwert ein. Danach regelt er auf den Sollwert aus. Mit dem Anstieg des Istwertes kann Vmax berechnet werden.

Sofern der Regler einen Handbetrieb ermöglicht, kann auch ein Stellgrad von 100% vorgegeben werden, der rechtzeitig vor dem Erreichen eines kritischen Istwertes wieder zurückgenommen wird. Dabei muss beachtet werden, dass insbesondere bei Strecken mit großer Verzugszeit, wie beispielsweise großen elektrisch beheizten Öfen, der Istwert auch nach dem Abschalten der Heizleistung zunächst noch beträchtlich weitersteigen kann.

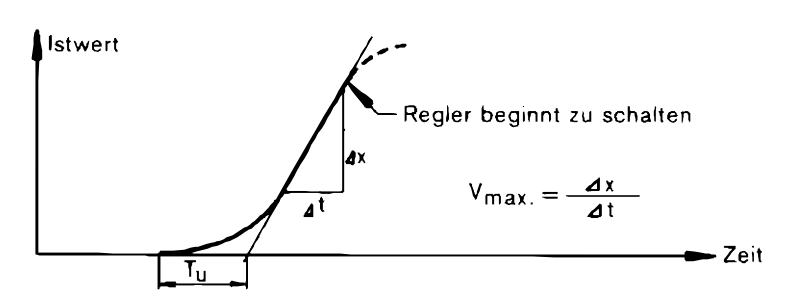

Tu ergibt sich wieder aus dem Schnittpunkt der Wendetangente (in diesem Fall der an den geraden Kurventeil angelegten Gerade) mit der Abzisse.

Der Proportionalanteil kann nun auch ohne Kenntnis von Tg berechnet werden. Für die unterschiedlichen Reglerstrukturen ergeben sich dann folgende Zusammenhänge der Regelparameter:

| P- Regler  | Kp = 100 % / (Vmax * Tu)       | PD- Regler  | Kp = 100 % / (0,83 * Vmax * Tu) |
|------------|--------------------------------|-------------|---------------------------------|
|            |                                |             | Tv = 0,25 * Tu                  |
| PI- Regler | Kp = 100 % / (1.2 * Vmax * Tu) | PID- Regler | Kp = 100 % / (0,4 * Vmax * Tu)  |
|            | Tn = 3,3 * Tu                  |             | Tn = 2 * Tu                     |
|            |                                |             | Tv = Tn / 4,5                   |

**Beispiel:** Ein Regler mit PID- Struktur soll an einen Ofen angepasst werden. Die spätere Betriebstemperatur betrage 800° C. Die Leistung sei im Beispiel nicht kontinuierlich veränderlich; die Temperatur bei ständiger Zuführung einer **100%igen** Leistung würde aber unzulässig hoch werden und zerstörte den Ofen bzw. eingebaute Sicherungselemente. Eine Bestimmung von Tg ist daher nicht möglich.

Die Ermittlung der Streckenparameter sollte in der Nähe der späteren Arbeitstemperatur liegen (vergl. Abschn. B.5). Man versucht daher zunächst, durch eine grobe Reglereinstellung mit kleinem Kp und großen Tn eine Temperatur von ca. 600 Grad zu erreichen. Danach wird der Sollwert schnell auf einen wesentlich höheren Wert, z.B.. 1500° C verstellt. Der Istwert beginnt zu steigen, bei 900° bricht man den Versuch ab, indem man den Sollwert wieder zurückstellt. Ein Schreiber registriert währenddessen den Istwertverlauf. Als elektrisches Signal verwendet man hierzu entweder das am Reglereingang anliegende Signal des Thermoelementes oder einen eigenen Temperatursensor, der im Ofen angebracht wird.

Aus dem Istwertverlauf können Tu und die Anstiegsgeschwindigkeit Vmax des Istwerts zeichnerisch bestimmt werden. Mit ihnen erhält man durch Einsetzen in die genannten Formeln die gesuchten Reglerparameter.

Die nachfolgenden Diagramme geben Hinweise über mögliche Fehleinstellungen:

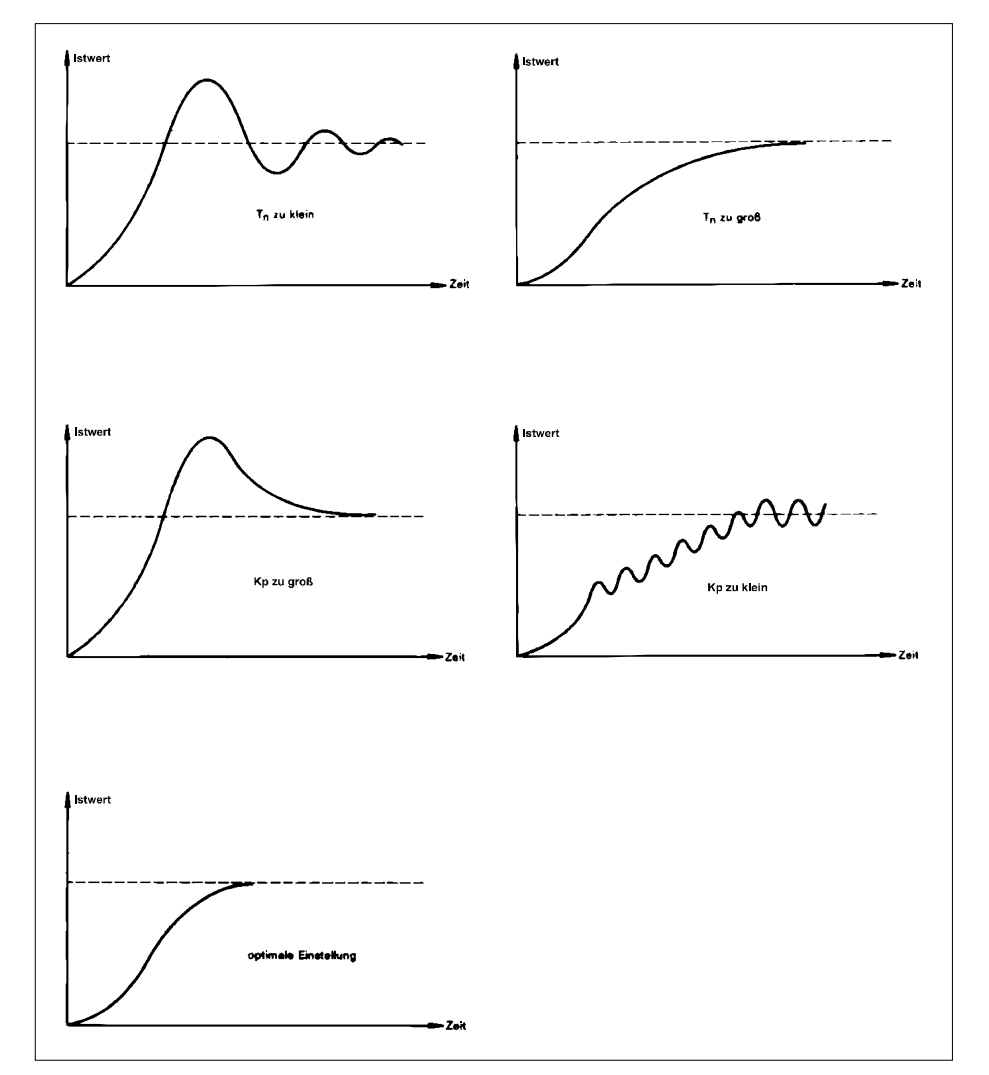

Die Anregung zur Gestaltung und die Graphiken dieses Abschnittes sind aus dem Buch "Elektronische Regler" von Dieter Weber entsprungen

# 5 Anhang

# 5.1 Technische Daten

|                                |                                   | Prozessregler PR130                                                                                                    |
|--------------------------------|-----------------------------------|----------------------------------------------------------------------------------------------------|
| Allgemeines                    | Ex- Schutz                        | E Ex ib IIC T4 bzw. T6                                                                                                    |
|                                | Gerätegruppe                      | II 2 G                                                                                                    |
|                                | EG- Baumusterprüfb.               | TÜV 02 ATEX 1863                                                                                                    |
| Anzeige                        | LCD                               | LC-Display mit Bargraph; Ziffernhöhe 10 mm                                                                                                    |
|                                | Anzeigebereich                    | -9999 bis + 9999, Dezimalpunkt frei verschiebbar                                                                                                    |
|                                | Anzeigeart                        | Regelabweichung (Bargraf), wahlweise Istwert (X1) oder<br>Sollgröße (W), sowie Stellgröße YA                                                                                                    |
| Tastatur                       | Folientastatur                    | Folientastatur mit 7 Tasten                                                                                                    |
| Montage                        | Zone                              | Innerhalb Ex-Bereich, Zone1                                                                                                    |
|                                | Umgebungstemperatur               | -20°C+65°C T4,   -20°C+40°C T6                                                                                                    |
| Gehäuse                        |                                   | Nach Schalttafelnorm DIN 43700                                                                                                    |
|                                | Abmessungen B x H x T             | 72 mm x 144 mm x 85 mm                                                                                                    |
|                                | Material                          | Noryl                                                                                                    |
|                                | Gewicht                           | ca. 500 g                                                                                                    |
|                                | Schutzart                         | Standard: IP40,                                                                                                    |
|                                |                                   | Option Sichttür: IP54                                                                                                    |
|                                |                                   | Option eingeklebte Folientastatur: IP65                                                                                                    |
| Elektrische<br>Spezifikationen | Speisung Regler: Kl. 3,4          | U ≥ 15 V, I = 20 mA                                                                                                    |
|                                | Speisung<br>Stromausgänge Kl. 1,5 | U ≥ 15 V, pro vorhandenen Analogausgang 20 mA<br>z.B. mit 2 Analogausgängen + TTY Ausgang:<br>20 mA + 20 mA + 20 mA = 60 mA                                                                                                    |
|                                | Messrate                          | Zykluszeit des Reglers: 33 ms                                                                                                    |
|                                | Analogeingänge A13                | Stromsignal 0/420 mA, Bürde: 10 Ohm                                                                                                    |
|                                |                                   | Hinweis: Der Speisekreis und die drei Messkreise sind<br>untereinander galvanisch verbunden (gemeinsame Masse =<br>Klemme 4, 8, 10, 12 sind intern verbunden). Gegebenenfalls<br>sind entsprechende Trennstufen zwischenzuschalten |
|                                | Messfehler                        | 0,2%                                                                                                    |
|                                | Temperaturkoeffizient             | 0,01 % / K                                                                                                    |
|                                | Digitale Eingänge                 | 0-Signal < 1,5 Volt<br>1-Signal > 3,5 Volt                                                                                                    |
|                                |                                   | Eingangswiderstand: min. 6 k $\Omega$                                                                                                    |
|                                | Analogausgänge                    | Stromsignal 0/420 mA, Fehler max. 0,2% vom Endwert                                                                                                    |
|                                |                                   | TK < 0,01 % /K                                                                                                    |
|                                | Digitale Ausgänge                 | Abtrage durch eigensichere Steuerkreise, galvanisch voneinander getrennt bis zu einer Reihenspannung von 60 Volt.                                                                                                    |
|                                |                                   | Restspannung gesteuert: 12 Volt                                                                                                    |
|                                | TTY- Schnittstelle                | 600 9600 Baud, 8 Datenbits, 1 Stopbit,                                                                                                    |

Die "Ex- technischen" Klemmengrenzwerte entnehmen Sie bitte der EG- Baumusterprüfbescheinigung TÜV 02 ATEX 1863.

### 5.2 Probleme und Lösungen

#### Codenummer(n) vergessen

- Spannung am Gerät wegnehmen (z.B. Klemme abziehen)
- G- Taste drücken, Spannung zuschalten
- die Tasten gedrückt halten, bis "Rest" erscheint
- Alle Daten müssen neu eingegeben werden

Display bleibt dunkel

Kontrollieren, ob im Speisekreis ein Strom von min. 20 mA fließt.

Gerät läuft, jedoch kein Meßwert oder falsche Meßwerte:

- Verdrahtung und Polarität der Signale kontrollieren
- Parameter B1, B2, B3, P1, Q1 kontrollieren

Gerät schaltet gelegentlich ab / verhält sich chaotisch:

- Netzteil evt. zu schwach

# 5.3 Typenschlüssel

| PR130                                      | .x | .x | .X |
|--------------------------------------------|----|----|----|
| Eingänge:                                  | -  |    |    |
| 3 mal 0/4-20mA                             | .0 |    |    |
| 2 mal 0/4-20mA + 1mal Stellungsrückmeldung | .5 |    |    |
| 2 mal 0/4-20mA + 1mal PT100                | .8 |    |    |
| Sonderausführung                           | .9 |    |    |
| Serielle Schnittstelle:                    |    |    |    |
| Ohne TTY                                   |    | .0 |    |
| Nur TTY- Empfänger                         |    | .2 |    |
| Nur TTY- Sender                            |    | .3 |    |
| TTY-Sender und Empfänger                   |    | .4 |    |
| Analogausgänge:                            |    |    |    |
| Ohne Analogausgang 0/4-20mA                |    |    | .0 |
| Mit einem Analogausgang 0/4-20mA           |    |    | .4 |
| Mit zwei Analogausgängen 0/4-20mA          |    |    | .5 |

# 5.4 Strukturierungs- und Parametrierungstabelle

| PR130-Strukturierung |           | urieruna                              | Einsatzstelle:                                                                                                    |          |  |
|----------------------|-----------|---------------------------------------|----------------------------------------------------------------------------------------------------|----------|--|
| Schritt              | Kennung   | Menüpunkt                             | Auswahlmöglichkeiten                                                                                                    | gewählt  |  |
| 1                    | RS        | Regler-Struktur                       | 0: Festwertregler (Sollwert intern/extern, zwei PID- Parametersätze)                                                                    |          |  |
|                      |           |                                       | 1: Festwertregler mit Störgrößenaufschaltung am Eingang                                                                                 |          |  |
|                      |           |                                       | 2: Festwertregler mit Storgroßenautschaltung am Ausgang<br>3: Verhältnissender mit externer oder interner Verhältnisvorgabe             |          |  |
|                      |           |                                       | 4: Override- Min-Realer 5: Override- Max-Realer                                                                                         |          |  |
| 2                    | RE        | Regler-Istwert-Eingang (Kl. 7,8)      | 0: Pt100 2-Leiteranschluß 1: Pt100 3-Leiteranschluß                                                                                     |          |  |
|                      |           | (nur bei PT100 Eingang)               | 2: Pt100 4-Leiteranschluß                                                                                                    |          |  |
| 3                    | Pt        | Messbereich bei Pt 100                | 250: -250 °C+ 250 °C 850: -250 °C+850 °C                                                                                                |          |  |
| 4                    | RA        | Regler-Ausgang                        | 0: Analogsignal 0/420 mA<br>2: 2 Pkt Schaltragler<br>3: 3 Pkt Schaltragler                                                              |          |  |
| 5                    | S1        | Stromsignal (AA1 = KL 13 14)          | 0: 0: 20 mA 4: 4: 20 mA (Live Zero)                                                                                                    |          |  |
| 6                    | S2        | Stromsignal (AA2 = KI. 25,26)         | 0: 020 mA 4: 4 20 mA (Live Zero)                                                                                                    |          |  |
| 7                    | 11        | Wirksinn AA1 / S-Regler DA1           | 0: normal 1: invertiert                                                                                                    |          |  |
| 8                    | 12        | Wirksinn AA2 / S-Regler DA2           | 0: normal 1: invertiert                                                                                                    |          |  |
| 9                    | KA<br>D1  | Kalibriermenu aufrufen                | Abgleich für Messwiderstände bzw. Pt100 2-Leiter-Anschluß                                                                               |          |  |
| 10                   | BI        | 0%-Wert für Eingeng 2                 | Eingabe von 0 bei 0.20 mA oder 4 bei 4.20 mA                                                                                            |          |  |
| 12                   | B3        | 0%-Wert für ext. Sollwert             | Eingabe von 0 bei 0.20 mA oder 4 bei 4.20 mA                                                                                            |          |  |
| 13                   | D1        | Dezimalpunkt für Messwert             | Wahl der Dezimalpunktposition für Istwert/Sollwert-Anzeige                                                                              |          |  |
| 14                   | P1        | physikalischer 0%-Wert                | bei 0100 %: 0000 bei -20200 °C: - 020.0                                                                                                 |          |  |
| 15                   | Q1        | physikalischer 100%-Wert              | bei 0100 %: 1000 bei -20200 °C: 200.0                                                                                                   |          |  |
| 16                   | E1        | Funktion Digitaler Eingang DE1        | 0: keine Funktion 7: wähle Sicherheits-Sollwert                                                                                         |          |  |
| 17                   | E0        | Funktion Digitalor Fingang 2          | I: schalte auf Auto-Betrieb     St. Umschalter Sollwert Intern 1 / 2     Schalte auf Hand Betrieb     Schulter Sollwert intern / ovtern |          |  |
| 17                   | LZ        | TUTINIUT DIVICIUL EITIVATIV Z         | 2. Schalter Hand / Auto     3. Umschalter PID- Parametersatz 1 / 2                                                                      |          |  |
| 18                   | E3        | Funktion Digitaler Eingang 3          | 4: wähle Sollwert extern 11: schalte auf Sicherheitsstellgröße                                                                          |          |  |
|                      |           | 5                                     | 5: wähle Sollwert intern 1 12: Sperre Tastatur                                                                                          |          |  |
| 19                   | E4        | Funktion Digitaler Eingang 4          | 6: wähle Sollwert intern 2                                                                                                    |          |  |
| 24                   | 01        | DE1 . Öffnor Sabligfor                | Der Eingang mit der kleineren Nummer hat stets die höhere Priorität.                                                                    |          |  |
| 24                   |           | DE1: Oliner, Schließer                | no: Schließer; nc: Öffner                                                                                                    |          |  |
| 26                   | C3        | DE2 : Offner, Schließer               | no: Schließer: nc: Öffner                                                                                                    |          |  |
| 27                   | C4        | DE4 : Öffner, Schließer               | no: Schließer; nc: Öffner                                                                                                    |          |  |
| 32                   | A1        | Funktion Digitaler Ausgang DA1        | 0: keine Funktion 1: PWM - S-Regler 1                                                                                                   |          |  |
|                      |           |                                       | 2: PWM – S-Regler 2 3: X1 min unterschritten                                                                                            |          |  |
| 22                   | ۸۵        | Euplition Digitalor Auggong DA2       | 4: X1 max überschritten 5: X2min unterschritten                                                                                         |          |  |
| 33                   | AZ        | Funktion Digitaler Ausgang DA2        | 8. WE max überschritten 9. Y min unterschritten                                                                                         |          |  |
|                      |           |                                       | 10: Y max überschritten $11: X_D$ min unterschritten                                                                                    |          |  |
| 34                   | A3        | Funktion Digitaler Ausgang DA3        | 12: X₀max überschritten13 X1 Leitungsbruch                                                                                              |          |  |
|                      |           |                                       | 14: X1 Uberstrom 15: X1 Uberstrom oder Leitungsbruch                                                                                    |          |  |
| 35                   | ΔΛ        | Eunktion Digitaler Ausgang DA/        | 10: AZ Leitungsbruch 17: AZ Überström oder Leitungsbruch                                                                                |          |  |
| 55                   | 7.11      | r unkton Digitaler Ausgarig DA4       | 20: WE Überstrom 21: WE Überstrom oder Leitungsbruch                                                                                    |          |  |
|                      |           |                                       | 22: Hand / Auto Indikator                                                                                                    |          |  |
| 36                   | 01        | DA1 : Öffner, Schließer               | no: Schließer; nc: Öffner                                                                                                    |          |  |
| 37                   | 02        | DA2 : Offner, Schließer               | no: Schließer; nc: Offner                                                                                                    |          |  |
| 38                   | 03        | DA3 : Offner, Schließer               | no: Schließer; nc: Uffner                                                                                                    |          |  |
| 40                   | X1 Min    | Grenzwerte für Istwert                | 0: kein Grenzwert überwachen                                                                                                    |          |  |
| 41                   | X1 Max    |                                       | 1: auf Interne Größe begrenzen                                                                                                    |          |  |
| 42                   | X2 Min    | Grenzwerte für Istwert 2 bzw.         |                                                                                                    |          |  |
| 43                   | X2 Max    | Störgröße                             |                                                                                                    |          |  |
| 44<br>45             | WE More   | Grenzwerte für externen               |                                                                                                    |          |  |
| 45<br>46             | VVE IVIAX | Suiiwell<br>Grenzwerte für Stellaröße |                                                                                                    |          |  |
| 47                   | YA Max    | STONZWORD IN STORYUDE                 |                                                                                                    | <u> </u> |  |
| 48                   | Xd Min    | Grenzwerte auf Regel-                 |                                                                                                    |          |  |
| 49                   | Xd Max    | abweichung                            |                                                                                                    |          |  |
| 50                   | Tr        | W-Trackingfunktion anwenden           | 0: ohne Trackingfunktion 1: mit Trackingfkt: (Hand $\rightarrow$ Auto: W=X $\Rightarrow$ Xd=0)                                          |          |  |
| 51                   | X1        | X1 Leitungsbr./KurzschlÜberw.         | 0: keine Überwachung 1: Überwachung auf Leitungsbruch (I< 0,5 mA)                                                                       |          |  |
| 52                   | X2<br>WE  | X2 Leitungsbr./KurzschlÜberw.         | 2: Uberwachung auf Meisumformerstorung (I>22,5 mA)                                                                                      |          |  |
| 53<br>54             | vv∟<br>Fr | Reaktion bei Störung                  | 0: keine Reaktion                                                                                                    |          |  |
|                      |           |                                       | 1: Handbetrieb, Stellgröße halten 2: Handbetrieb, Y=Sicherheitsstellgröße                                                               |          |  |
| 55                   | Pr        | Reaktion bei                          | 0: weiter mit letzter Einstellung, Y start = Y sicher                                                                                   |          |  |
|                      |           | Spannungszuschaltung                  | 1: weiter mit letzter Einstellung, Y start = Y sicher bzw. W start = W sicher                                                           |          |  |
| 60                   | EC        | Patriahemodule Codo factlacon         | Z: Handbetrieb, Y = Y Sicher                                                                                                    |          |  |
| 61                   | PC        | Parametrier - Code festlegen          | Codenummer zum Parametrierungsmenü- Aufruf                                                                                              |          |  |
| 62                   | BC        | Betriebsmenu - Code festlegen         | Codenummer zum Schutz der internen Sollwerte                                                                                            |          |  |
| 63                   | GC        | G-Menu - Code festlegen               | Codenummer zum Schutz der Hand/Auto und Sollw.1/2/ext Umschaltung                                                                       | 1        |  |

| PR130-Parametrierung |                    |                                                                                                    |                                                                       |          |  |  |  |
|----------------------|--------------------|----------------------------------------------------------------------------------------------------|-----------------------------------------------------------------------|----------|--|--|--|
| Schritt              | Kennung            | Menüpunkt                                                                                                    | Auswahlmöglichkeiten                                                  | gewählt  |  |  |  |
| 1                    | P1                 | Reglerkonstante Kp für Parametersatz 1                                                                                                    | 00,01 99,99                                                           | <u> </u> |  |  |  |
| 2                    | N1                 | Nachstellzeit TN für Parametersatz 1                                                                                                    | 0001 4999 Sekunden<br>Eingabe 5000: I-Anteil<br>ausgeschaltet         |          |  |  |  |
| 3                    | V1                 | Vorhaltzeit für Parametersatz 1                                                                                                    | 000,0 999,9 Sekunden<br>Eingabe 000,0: D-Anteil<br>ausgeschaltet      |          |  |  |  |
| 4                    | A1                 | Arbeitspunkt für P- bzw. PD-Regler Parametersatz 1                                                                                                    | 000,0100,0 %<br>nur wirksam bei P- oder PD-<br>Regler (ohne I-Anteil) |          |  |  |  |
| 5                    | P2                 | Reglerkonstante Kp für Parametersatz 2                                                                                                    | 00,01 99,99                                                           |          |  |  |  |
| 6                    | N2                 | Nachstellzeit TN für Parametersatz 2                                                                                                    | 0001 4999 Sekunden<br>Eingabe 5000: I-Anteil<br>ausgeschaltet         |          |  |  |  |
| 7                    | V2                 | Vorhaltzeit für Parametersatz 2                                                                                                    | 000,0 999,9 Sekunden<br>Eingabe 000,0: D-Anteil<br>ausgeschaltet      |          |  |  |  |
| 8                    | A2                 | Arbeitspunkt für P- bzw. PD-Regler Parametersatz 2                                                                                                    | 000,0100,0 %<br>nur wirksam bei P- oder PD-<br>Regler (ohne I-Anteil) |          |  |  |  |
| 9                    | X1 Min             | Grenzwert setzen (falls angewählt)                                                                                                    | Meßbrereich von X1                                                    |          |  |  |  |
| 10                   | X1 Max             | Grenzwert setzen (falls angewählt)                                                                                                    | Meßbrereich von X1                                                    |          |  |  |  |
| 11                   | X2 Min             | Grenzwert setzen (falls angewählt)                                                                                                    | Meßbrereich von X1                                                    |          |  |  |  |
| 12                   | X2 Max             | Grenzwert setzen (falls angewählt)                                                                                                    | Meßbrereich von X1                                                    |          |  |  |  |
| 13                   | WE Min             | Grenzwert setzen (falls angewählt)                                                                                                    | Meßbrereich von X1                                                    |          |  |  |  |
| 14                   | WE Max             | Grenzwert setzen (falls angewählt)                                                                                                    | Meßbrereich von X1                                                    |          |  |  |  |
| 15                   | Y Min              | Grenzwert setzen (falls angewählt)                                                                                                    | 000,0100,0 %                                                          |          |  |  |  |
| 16                   | Y Max              | Grenzwert setzen (falls angewahlt)                                                                                                    | 000,0100,0 %                                                          |          |  |  |  |
| 1/                   | X <sub>D</sub> Min | Grenzwert setzen (falls angewahlt)                                                                                                    | Meßbrereich von X1                                                    |          |  |  |  |
| 18                   | X <sub>D</sub> Max | Grenzwert setzen (falls angewahlt)                                                                                                    | Meßbrereich von X1                                                    |          |  |  |  |
| 19                   | ну                 | Hysterese für Grenzwertmeldungen                                                                                                    | Messbereich                                                           |          |  |  |  |
| 20                   | Wr                 | Sollwertrampe festlegen:<br>Erlaubte minimale Zeit für eine Änderung des Sollwerts von 0% auf 100%<br>in Sekunden (bei Verhältnisregler: 0 auf 16,384) | 000,0 999,9 Sekunden                                                  |          |  |  |  |
| 21                   | WS                 | Setze: Sicherheitssollwert                                                                                                    | abhängig vom Meßbereich<br>P1 Q1                                      |          |  |  |  |
| 22                   | YS                 | Setze: Sicherheitsstellgröße                                                                                                    | 000,0 100,0 %                                                         |          |  |  |  |
| 23                   | Mb                 | Verfahren zur Meßwertberuhigung:<br>Angabe der Grenzfreguenz des Tiefpassfilters                                                                       | 0,1 15 Hz                                                             |          |  |  |  |
| 24                   | C1                 | Faktor für Störgrößenaufschaltung am Eingang                                                                                                    | -9,999 9,999                                                          |          |  |  |  |
| 25                   | C2                 | Additive Konstante für Störgrößenaufschaltung am Eingang                                                                                               | -200,0 200,0 %                                                        |          |  |  |  |
| 26                   | C3                 | Faktor für Störgrößenaufschaltung am Ausgang                                                                                                    | -9,999 9,999                                                          |          |  |  |  |
| 27                   | C4                 | Additive Konstante für Störgrößenaufschaltung am Ausgang                                                                                               | -100,0 100,0 %                                                        |          |  |  |  |
| 28                   | C5                 | Additive Konstante für Verhältnisregelung                                                                                                    | -100,0 100,0 %                                                        |          |  |  |  |
| 29                   | V0                 | Nur für Verhältnisregler:<br>Anfangsverhältnis (0%-Wert) bei externer Verhältnisvorgabe                                                                | 0,000 9,999                                                           |          |  |  |  |
| 30                   | VE                 | Nur für Verhältnisregler:<br>Endverhältnis (100%-Wert) bei externer Verhältnisvorgabe                                                                  | 0,000 9,999                                                           |          |  |  |  |
| 31                   | Y1                 | Nur für 3-Punkt-Schrittregler bzw. Split-Range AA:<br>Stellgröße bei der "Heizen" einsetzt (KL 13.14)                                                  | 000,0 100,0 %                                                         |          |  |  |  |
| 32                   | Y2                 | Nur für 3-Punkt-Schrittregler bzw. Split-Range AA:<br>Stellgröße bei der "Kühlen einsetzt" (KL25.26)                                                   | 000,0 100,0 %                                                         |          |  |  |  |
| 33                   | MI                 | Minimale Impulszeit für Schaltregler                                                                                                    | 000,1 100,0 Sekunden                                                  |          |  |  |  |
| 34                   | MP                 | Minimale Pausenzeit für Schaltregler                                                                                                    | 000,1 100,0 Sekunden                                                  |          |  |  |  |
| 35                   | T1                 | Periodendauer für 2-Punkt-Regler bzw.                                                                                                    | 000,1 500,0 Sekunden                                                  |          |  |  |  |
|                      |                    | Periodendauer "Heizen" beim 3-Punkt-Schritt-Regler                                                                                                    |                                                                       |          |  |  |  |
| 36                   | T2                 | Periodendauer "Kühlen" beim 3-Punkt-Schritt-Regler                                                                                                    | 000,1 500,0 Sekunden                                                  |          |  |  |  |

# Bedienungshinweise für PID-Regler PR130

| Taste             | Anzeige | Beschreibung                                                                        |
|-------------------|---------|-------------------------------------------------------------------------------------|
| G                 | Auto    | Umschalten von<br>Automatik zu Hand - Betrieb und umgekehrt                         |
|                   | Hand    |                                                                                     |
| ¥                 | Папи    | Fortia                                                                              |
| Enter             |         | Fertig.                                                                             |
| $\leftrightarrow$ |         | Im Handbetrieb ist die Stellgröße von Hand mit den rechts/links- Tasten einstellbar |
| G                 | Auto    | Sollgröße definieren                                                                |
| <u> </u>          | Auto    | Welche Sollgröße soll der Regler wählen:                                            |
| G                 | Int1    | Int1 = W1: Interne Sollgröße 1                                                      |
|                   |         | Int2 = W2: Interne Sollgröße 2                                                      |
| $\downarrow$      | Save    | E(III - WE. EXterne Soligioise)                                                     |
|                   |         | Fertia.                                                                             |
| Enter             |         |                                                                                     |
| $\downarrow$      |         | Anzeige, im Betrieb, zwischen Istwert und aktuellem Sollwert umschalten             |
| Menu              | \\/1    | Sollgröße W1, W2 eingeben                                                           |
| World             | VVI     | zB. : W1 = 50 [°C], W2 = 100 [°C]                                                   |
|                   | 0000    | "Menutaste" drücken, W1 ist damit gewählt.                                          |
| Enter             | 0000    | Mit der Enter- taste die Eingabe starten                                            |
| $\uparrow$        | 0050    | Mit den Pfeiltasten die gewünschte Größe                                            |
|                   | 0030    | eingeben und mit Enter bestätigen                                                   |
| Enter             | 0050    |                                                                                     |
| Menu              | W2      | "Menutaste" 2 x drücken, um W2 zu wählen.                                           |
| Enter             | 0000    | Mit der Enter- taste die Eingabe starten                                            |
| $\uparrow$        | 0100    | Mit den Pfeiltasten die gewünschte Größe<br>eingeben und mit Enter bestätigen       |
|                   | 0100    | Fertig                                                                              |
| Enter             |         |                                                                                     |

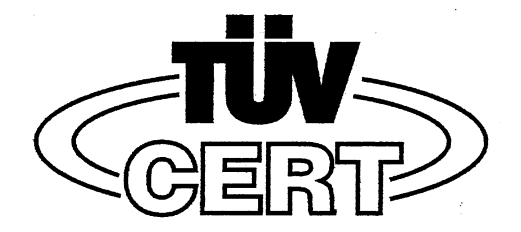

#### (1)

# EG-Baumusterprüfbescheinigung

- (2) Geräte und Schutzsysteme zur bestimmungsgemäßen Verwendung in explosionsgefährdeten Bereichen **Richtlinie 94/9/EG**
- (3) EG Baumusterprüfbescheinigungsnummer

## TÜV 02 ATEX 1863

- (4) Gerät: PID-Regler Typ PR130
- (5) Hersteller: Gönnheimer Elektronic GmbH
- (6) Anschrift: D-67433 Neustadt/Weinstraße, Dr.-Julius Leber-Str.2
- (7) Die Bauart dieses Gerätes sowie die verschiedenen zulässigen Ausführungen sind in der Anlage zu dieser Baumusterprüfbescheinigung festgelegt.
- (8) Die TÜV NORD CERT GmbH & Co. KG, TÜV CERT-Zertifizierungsstelle, bescheinigt als benannte Stelle Nr. 0032 nach Artikel 9 der Richtlinie des Rates der Europäischen Gemeinschaften vom 23. März 1994 (94/9/EG) die Erfüllung der grundlegenden Sicherheits- und Gesundheitsanforderungen für die Konzeption und den Bau von Geräten und Schutzsystemen zur bestimmungsgemäßen Verwendung in explosionsgefährdeten Bereichen gemäß Anhang II der Richtlinie.

Die Ergebnisse der Prüfung sind in dem vertraulichen Prüfbericht Nr. 02 YEX 180416 festgelegt.

(9) Die grundlegenden Sicherheits- und Gesundheitsanforderungen werden erfüllt durch Übereinstimmung mit

#### EN 50014:1997 EN 50020:1994

- (10) Falls das Zeichen "X" hinter der Bescheinigungsnummer steht, wird auf besondere Bedingungen für die sichere Anwendung des Gerätes in der Anlage zu dieser Bescheinigung hingewiesen.
- (11) Diese EG-Baumusterpr
  üfbescheinigung bezieht sich nur auf Konzeption und Pr
  üfung des festgelegten Ger
  ätes gem
  ä
  ß Richtlinie 94/9/EG. Weitere Anforderungen dieser Richtlinie gelten f
  ür die Herstellung und das Inverkehrbringen dieses Ger
  ätes. Diese Anforderungen werden nicht durch diese Bescheinigung abgedeckt.
- (12) Die Kennzeichnung des Gerätes muss die folgenden Angaben enthalten:

# $\textcircled{\text{Ex}}$ II 2 G EEx ib IIC T6 bzw. T4

TÜV NORD CERT GmbH & Co. KG TÜV CERT-Zertifizierungsstelle Am TÜV 1 D-30519 Hannover Tel.: 0511 986-1470 Fax: 0511 986-2555

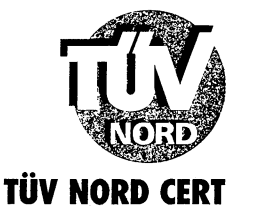

Hannover, 15.07.2002

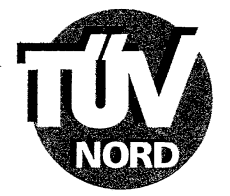

## ANLAGE

# (14) EG-Baumusterprüfbescheinigung Nr. TÜV 02 ATEX 1863

(15) Beschreibung des Gerätes

(13)

Der PID-Regler Typ PR130 ist ein elektronischer Universalregler zur direkten Montage in explosionsgefährdeten Bereichen. Die Folientastatur darf nur feucht gereinigt werden.

Die höchstzulässige Umgebungstemperatur für die Temperaturklasse T6 beträgt 40°C und für T4 65°C.

Elektrische Daten

| Speisestromkreis 1<br>(Klemmen 1; 4)                                          | in Zündschutzart Eigensicherheit EEx ib IIC<br>nur zum Anschluss an bescheinigte eigensichere<br>Stromkreise mit folgenden Höchstwerten:<br>$U_i = 30 V$<br>$I_i = 160 mA$<br>$P_i = 1,5 W$<br>wirksame innere Kapazität 33 nF<br>wirksame innere Induktivität 40 µH             |
|-------------------------------------------------------------------------------|----------------------------------------------------------------------------------------------------|
| Speisestromkreis 2<br>(Klemmen 3, 6; 4)                                       | in Zündschutzart Eigensicherheit EEx ib IIC<br>nur zum Anschluss an bescheinigte eigensichere<br>Stromkreise mit folgenden Höchstwerten:<br>$U_i = 30 V$<br>$I_i = 160 mA$<br>$P_i = 1,5 W$<br>wirksame innere Kapazität 2 nF<br>wirksame innere Induktivität 30 µH              |
| Speisung Messumformer<br>(Klemmen 2; 4)                                       | in Zündschutzart Eigensicherheit EEx ib IIC<br>Höchstwerte:<br>U <sub>o</sub> = U <sub>i</sub> (an KL 3, 6)<br>I <sub>o</sub> = 23 mA<br>höchstzul. äußere Kapazität C <sub>o</sub> (an KL 3, 6) -2 nF<br>höchstzul. äußere Induktivität L <sub>o</sub> (an KL 3, 6) -30 $\mu$ H |
| Typ PR130.0.x.x<br>Analogeingänge<br>(Klemmen 7; 8 bzw.<br>9; 10 bzw. 11; 12) | in Zündschutzart Eigensicherheit EEx ib IIC<br>nur zum Anschluss an bescheinigte eigensichere<br>Stromkreise mit folgenden Höchstwerten je Kreis:<br>$U_i = 30 V$<br>$I_i = 160 mA$<br>Die wirksame innere Kapazität und Induktivität<br>sind vernachlässigbar klein.            |
| PT100 Anschluss<br>(Klemmen 7; 8; 19; 20)                                     | beim Typ PR130.8.x.x<br>bzw.                                                                                                    |
| Poti Anschluss<br>(Klemmen 7; 8; 19)                                          | beim Typ PR130.5.x.x                                                                                                    |

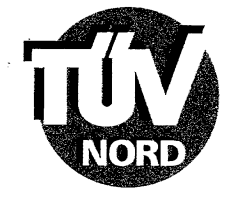

Anlage EG-Baumusterprüfbescheinigung Nr. TÜV 02 ATEX 1863

in Zündschutzart Eigensicherheit EEx ib IIC Höchstwerte:  $U_{0} = 5.4 V$  $I_{o} = 5,3 \text{ mA}$  $P_{o} = 7,2 \text{ mW}$ höchstzul. äußere Kapazität 10 µH höchstzul. äußere Induktivität 100 mH in Zündschutzart Eigensicherheit EEx ib IIC Analogausgänge Höchstwerte je Kreis:  $U_o = U_i (an KL 1)$  $I_o = I_i$  (an KL 1)  $P_o = P_i$  (an KL 1) höchstzul. äußere Kapazität C o (an KL 1) -33 nF höchstzul. äußere Induktivität L<sub>o (an KL 1)</sub> -40 µH in Zündschutzart Eigensicherheit EEx ib IIC nur zum Anschluss an bescheinigte eigensichere Stromkreise mit folgenden Höchstwerten:  $U_{i} = 30 V$  $I_i = 160 \text{ mA}$  $P_i = 1,44 \text{ W}$ Die wirksame innere Kapazität ist vernachlässigbar klein. wirksame innere Induktivität 20 µH in Zündschutzart Eigensicherheit EEx ib IIC nur zum Anschluss an bescheinigte eigensichere Stromkreise mit folgenden Höchstwerten:  $U_{i} = 30 V$  $I_{i} = 160 \text{ mA}$  $R_{i} = 6 \text{ k}\Omega$ Die wirksame innere Kapazität ist vernachlässigbar klein. wirksame innere Induktivität 20 µH in Zündschutzart Eigensicherheit EEx ib IIC nur zum Anschluss an bescheinigte eigensichere Stromkreise mit folgenden Höchstwerten je Kreis:  $U_{i} = 30 V$  $I_{1} = 160 \, \text{mA}$  $P_{1} = 1,5 W$ Die wirksame innere Kapazität ist vernachlässigbar klein.

wirksame innere Induktivität 20 µH

(Klemmen 13; 14 bzw. 15; 16 bzw. 25; 26)

TTY Empfänger (Klemmen 17; 18)

Digitaleingänge (Klemmen 21 .. 24; 4)

Digitalausgänge (Klemmen 27; 28 bzw. 29; 30 bzw. 31; 32 bzw. 33; 34)

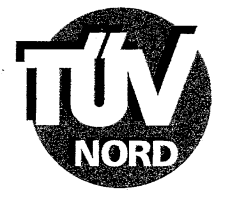

- (16) Prüfungsunterlagen sind im Prüfbericht Nr. 02 YEX 180416 aufgelistet.
- (17) Besondere Bedingung

keine

(18) Grundlegende Sicherheits- und Gesundheitsanforderungen

keine zusätzlichen